Mabot

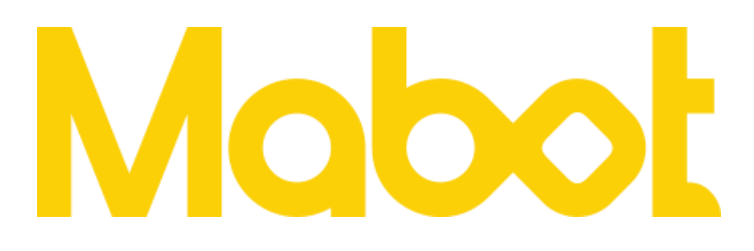

# Mabot Star 帮助文档

版本号: V1.0

日期: 2019-09-11

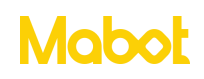

## 目录

| _,       | Mabot Star 简介               | 2   |
|----------|-----------------------------|-----|
| <u> </u> | 界面导航                        | 3   |
| 2        | .1 我的程序                     | 3   |
| 2        | .2 编程视图页面                   | 4   |
| 2        | .3 触发条件                     | 5   |
| 三、       | 快速入门                        | 6   |
| 3        | .1 搭建构型                     | 6   |
| 3        | .2 蓝牙连接                     | 7   |
| 3        | .3 调试                       | .10 |
| 3        | .4 让 Mabot 小车亮起红色灯光         | .13 |
| 3        | .5 让 mabot 小车前进一段距离         | .16 |
| 3        | .6 让 Mabot 小车一直前进           | .25 |
| 3        | .7 Mabot 小车的颜色传感器看到红色前进一段距离 | .28 |
| 3        | .8 循环执行颜色传感器看到红色前进一段距离      | .30 |

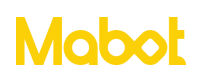

#### -、 Mabot Star 简介

Mabot Star 是一款图片式连线编程软件, Mabot Star 连线编程让机器人编程像手指画 画一样有趣,直接将孩子的思考表达出来,没有任何编程基础的孩子也能快速学习编程,孩 子可以利用连线编程创造出成千上万个动作,从这个过程中,孩子可以学习到拆解问题的能 力、创意设计、逻辑思考的能力。

支持系统: IOS 系统 9.0 及以上、安卓系统 6.0 及以上。

支持蓝牙: 蓝牙 4.0 及以上。

支持设备:安卓手机、安卓平板、苹果手机、苹果平板。

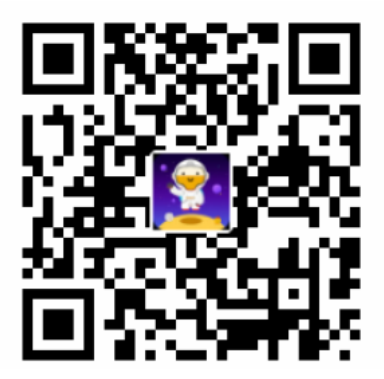

扫描二维码下载 Mabot Star

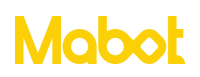

- 二、界面导航
- 2.1 我的程序

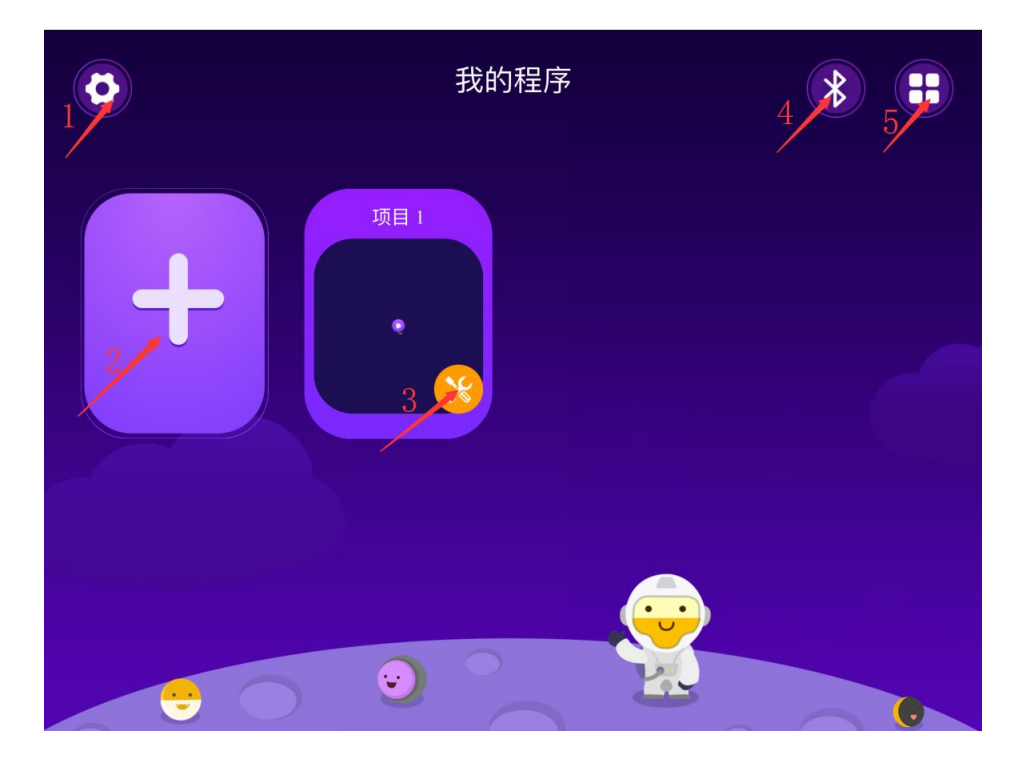

- ▶ 点击【1】按钮进入设置页面。
- ▶ 点击【2】按钮新建一个程序。

▶ 点击【3】按钮弹出【删除】和【编辑】二个按钮,点击【删除】按钮则删除此程序, 点击【编辑】按钮修改当前程序的名称。

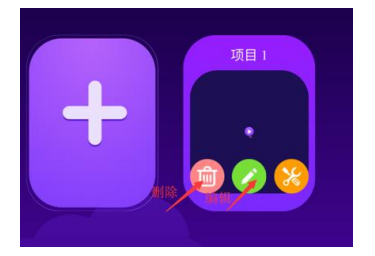

▶ 点击【4】按钮通过蓝牙连接 Mabot 主控球。

> 点击【5】按钮可以将项目列表切换成横向排列,再次点击切换成项目列表自动换行。

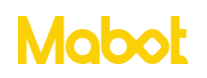

2.2 编程视图页面

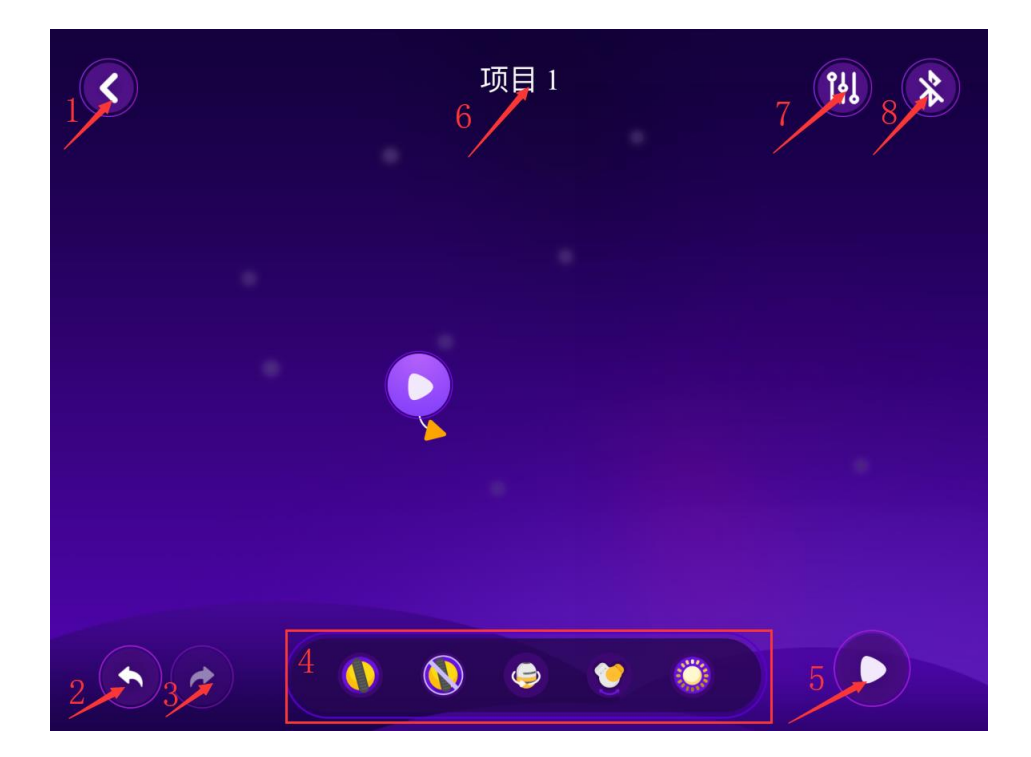

▶ 点击【1】按钮返回到我的程序页面。

▶ 点击【2】按钮撤销当前操作。

▶ 点击【3】按钮恢复上一个操作。

▶区域【4】为 Mabot 控制指令块,可以拖动这些指令块和开始连接起来。分别控制驱动 球转动、驱动球停止转动、旋转关节球旋转、摇摆关节球旋转、亮起灯光。

▶ 点击【5】按钮运行程序。

▶ 点击【6】按钮修改程序名称。

▶ 点击【7】按钮进入调试页面,查看 Mabot 已连接功能球的数量和调试功能球的参数,同时也可以判断每个功能球对应 Mabot Star 中的编号。

▶ 点击【8】按钮通过蓝牙连接 Mabot 主控球。

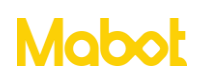

#### 2.3 触发条件

触发条件在线条上,作用是当条件触发时执行跟此触发条件箭头连接的指令。

点击触发条件按钮进入触发条件选择页面。

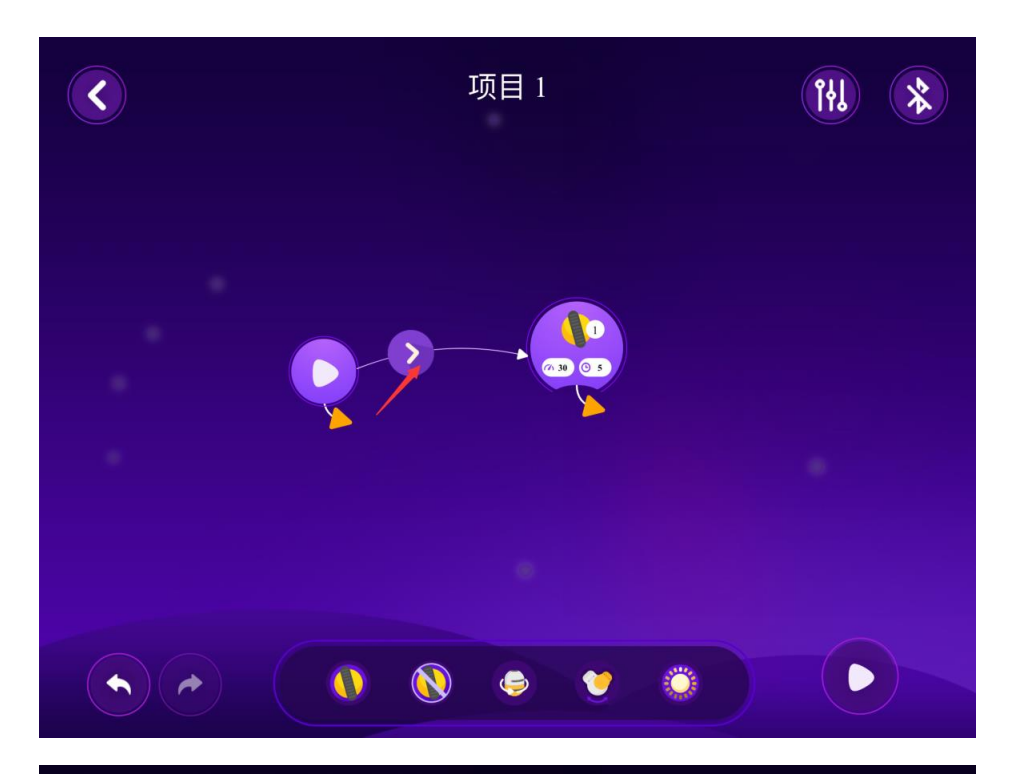

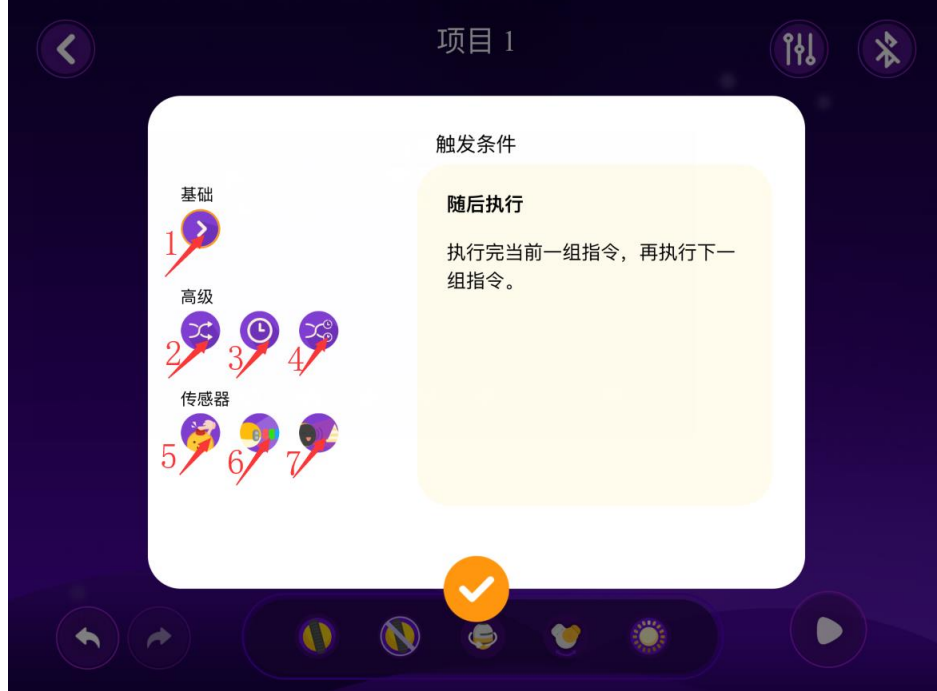

- >【1】为随后执行:执行完此触发条件的前一组指令,再执行下一组指令。
- ▶【2】为随机执行:随机执行一个与此触发条件相连的一组指令。

▶【3】为等待一段时间后再执行下一组指令。

▶ 【4】为随机等待:随机等待一段时间后执行下一组指令。

▶【5】为触碰传感器被按下,触碰传感器被按下后执行下一组指令。

如果存在多个触碰传感器,如何判断触碰传感器是几号触碰传感器?

Mabot Star 连接蓝牙成功后,可以通过按下触碰传感器后,在"选择触发条件的触碰 传感器"界面会出现对应的编号来进行判断。

▶【6】为颜色传感器检测颜色,颜色传感器检测到设定的颜色后执行下一组指令。

如果存在多个颜色传感器,如何判断是几号颜色传感器?

可以通过选择颜色传感器的编号时,对应的颜色传感器灯光闪烁来进行判断。

▶【7】为红外传感器检测到前方是否有障碍物。

如果存在多个红外传感器,如何判断是几号红外传感器?

Mabot Star 连接蓝牙成功后,可以通过将手放到红外传感器前面,"触发条件的红外传感器"界面会出现对应的编号来进行判断。

#### 三、 快速入门

#### 3.1 搭建构型

搭建下图构型,长按电池球的开关按钮启动 Mabot。

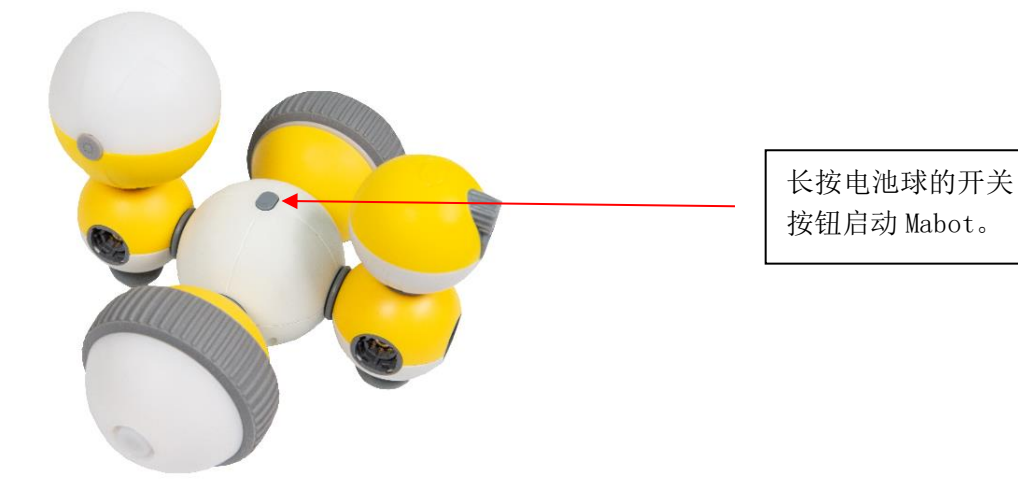

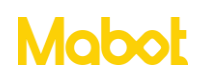

- 3.2 蓝牙连接
- ▶ 点击【蓝牙连接】按钮。

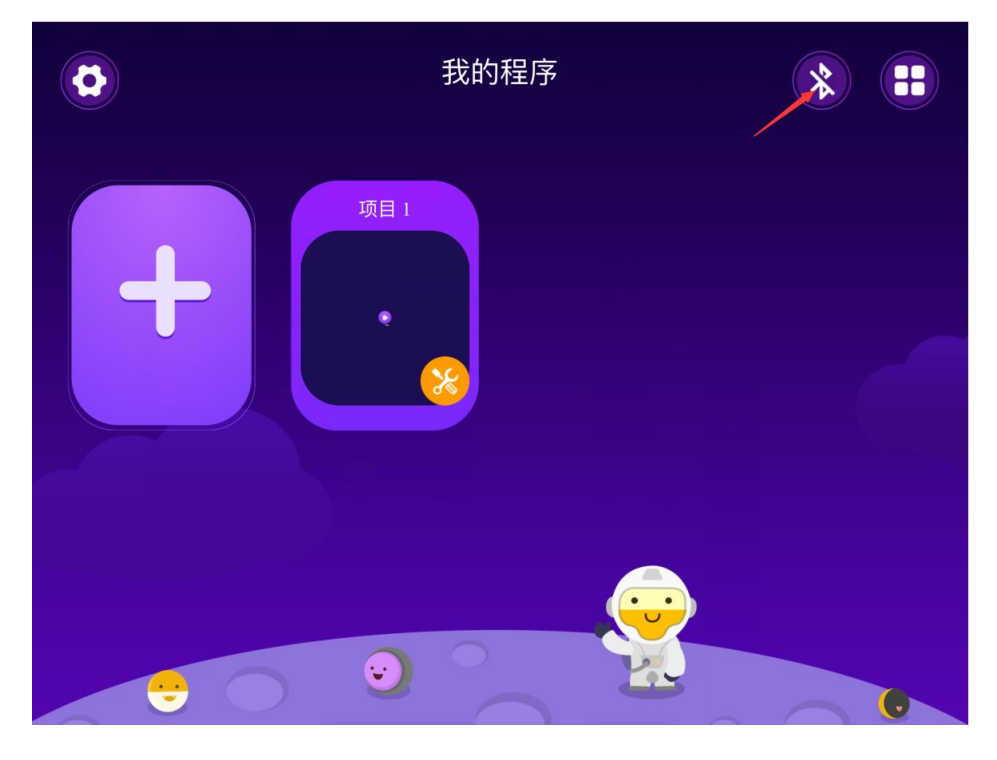

> 将手机或平板靠近 Mabot,如果手机或平板附件只有一台 Mabot 主控球则自动连接, 如果存在多台 Mabot 主控球则需要选择要连接的设备。

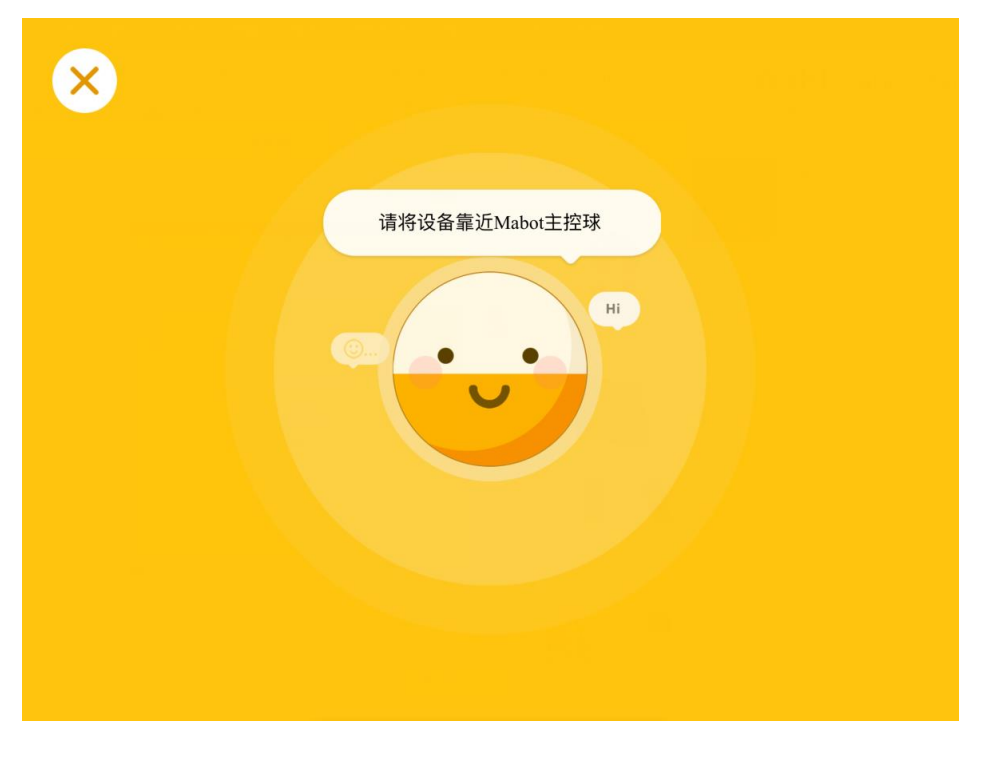

> 如果存在多个 Mabot 主控球可以通过下面的方式连接到想要的主控球。

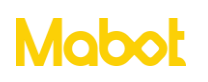

方式 1: 通过 Mabot 主控球的名称可以判断哪个主控球是想要连接的主控球。

| <                | Q |
|------------------|---|
| 2<br>Mabot Mabot |   |
|                  |   |
|                  |   |

方式 2: 进入蓝牙搜索页面,然后长按 Mabot 主控球上的按钮 2 秒以后,主控球列表 中对应的图标会闪烁。

要求: APP 版本号为 V1.2.0 及以上; 主球球固件版本号 1288 及以上, 可以在 <u>https://www.bellrobot.com/cn/download.html</u> 网站下载 Mabot 固件升级工具。

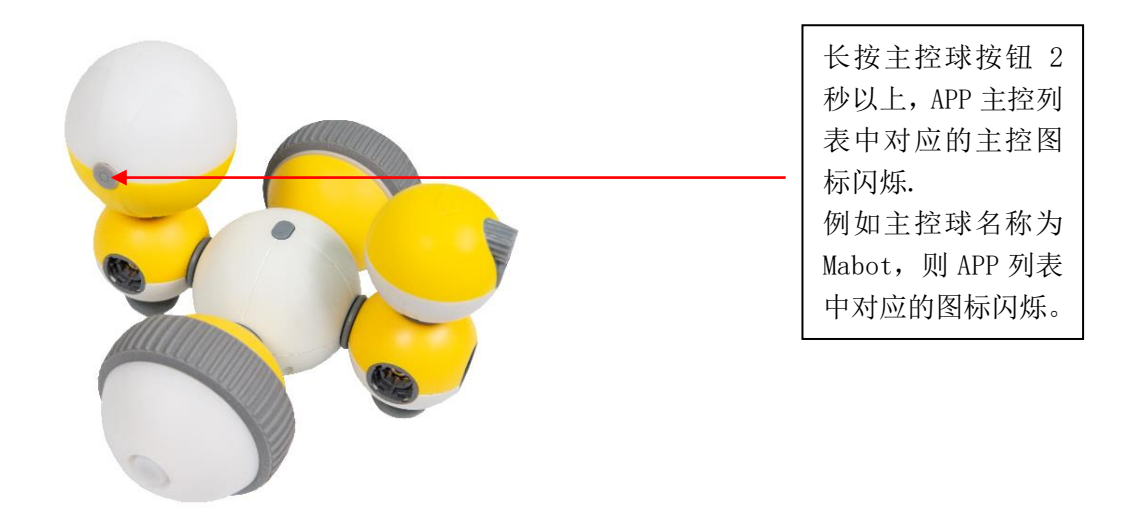

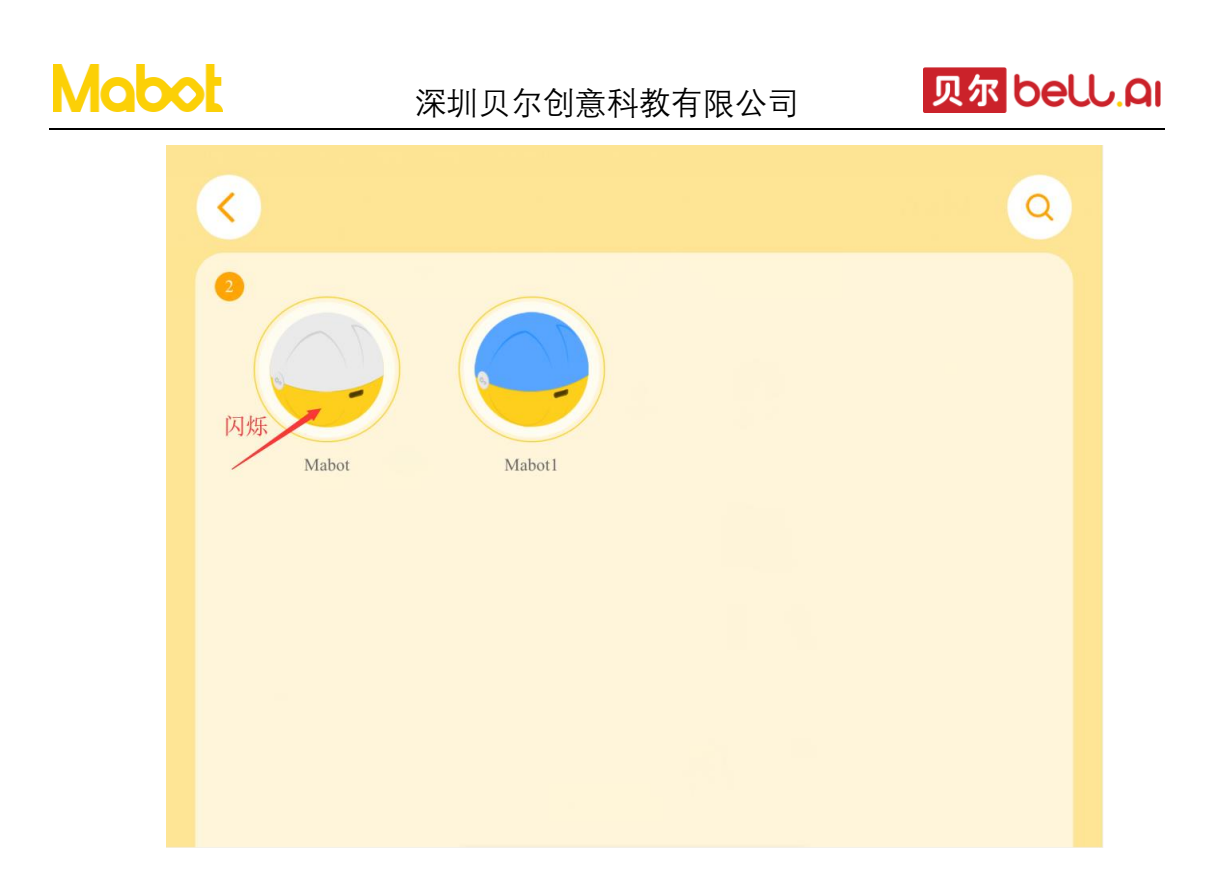

> Mabot 连接成功后,点击返回按钮返回到上一个页面。

| 1                                                                                                    | 2 2                                                                                                    |
|----------------------------------------------------------------------------------------------------|----------------------------------------------------------------------------------------------------|
| <b>・</b><br>・<br>・<br>・<br>・<br>・<br>・<br>・<br>・<br>・<br>・<br>・<br>・<br>・<br>・<br>・<br>・<br>が<br>・<br>5<br>・<br>町<br>开注接<br>を<br>の<br>の<br>の<br>の<br>の<br>の<br>の<br>の<br>の<br>の<br>の<br>の<br>の<br>の<br>の<br>の<br>の<br>の | Mabot   选择灯光颜色   5   0   0   0   0   0   0   0   0   0   0   0   0   0   0   0   0   0   0   0   0   0   0   0   0   0   0   0   0   0   0   0   0   0   0   0   0   0   0   0   0   0   0   0   0   0   0   0   0   0   0   0   0   0   0   0   0   0   0   0   0   0   0   0   0   0 |
|                                                                                                    |                                                                                                    |

点击【1】按钮返回到上一个页面。

点击【2】按钮重新搜索 Mabot 主控球。

点击【3】按钮断开当前连接的 Mabot 主控球。

点击【4】按钮为 Mabot 主控球重新命名新的名称,目的是有多个 Mabot 主控球时可以

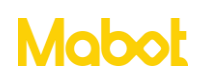

通过名称进行区分。

区域【5】给 Mabot 主控球设置启动时亮起的颜色,同时会改变重新启动时驱动球的颜色。

#### 3.3 调试

查看 Mabot 已连接功能球的数量和调试功能球的参数,同时也可以判断每个功能球对应 Mabot Star 中的编号。

▶ 点击在线列表按钮查看 Mabot 功能球的连接数量是否和搭建的构型一致(1个主 控球、2个驱动球、1个颜色传感器),如果不一样请检查 Mabot 构型。

▶ 点击调试按钮

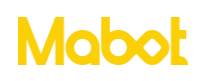

## 深圳贝尔创意科教有限公司

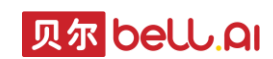

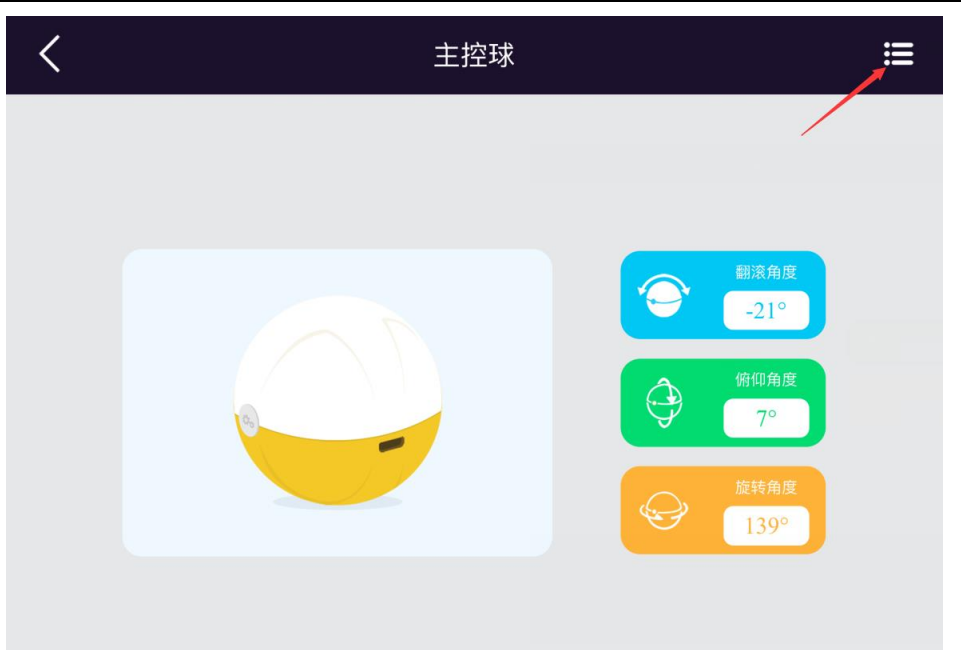

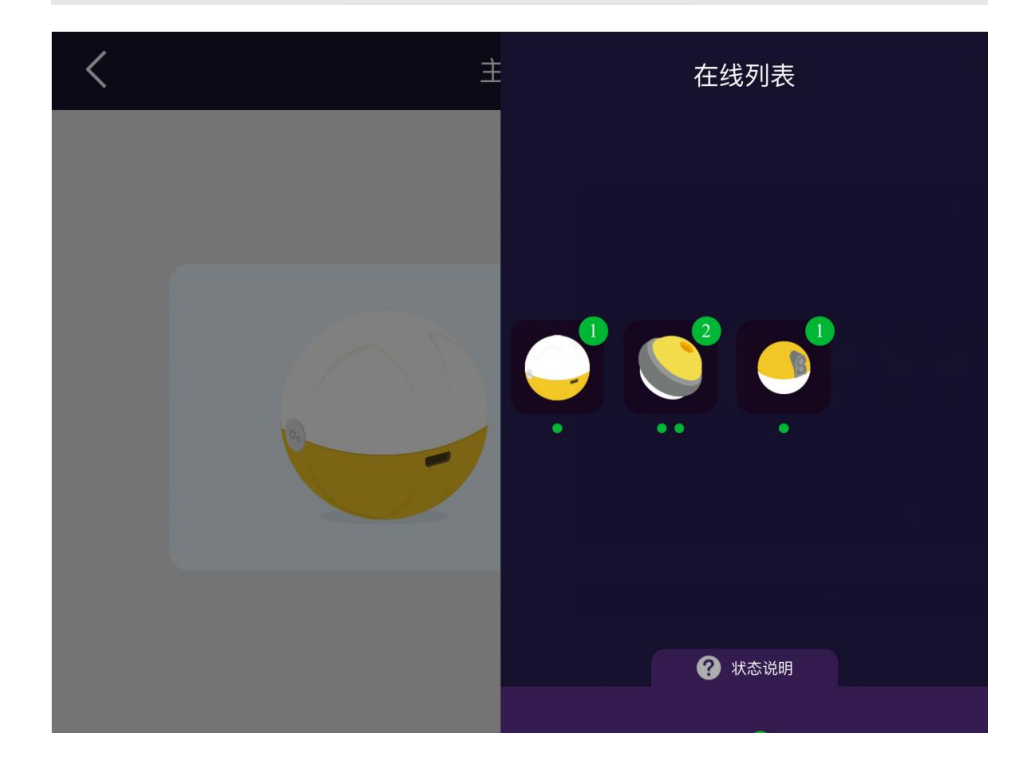

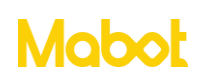

▶ 点击驱动球图标按钮

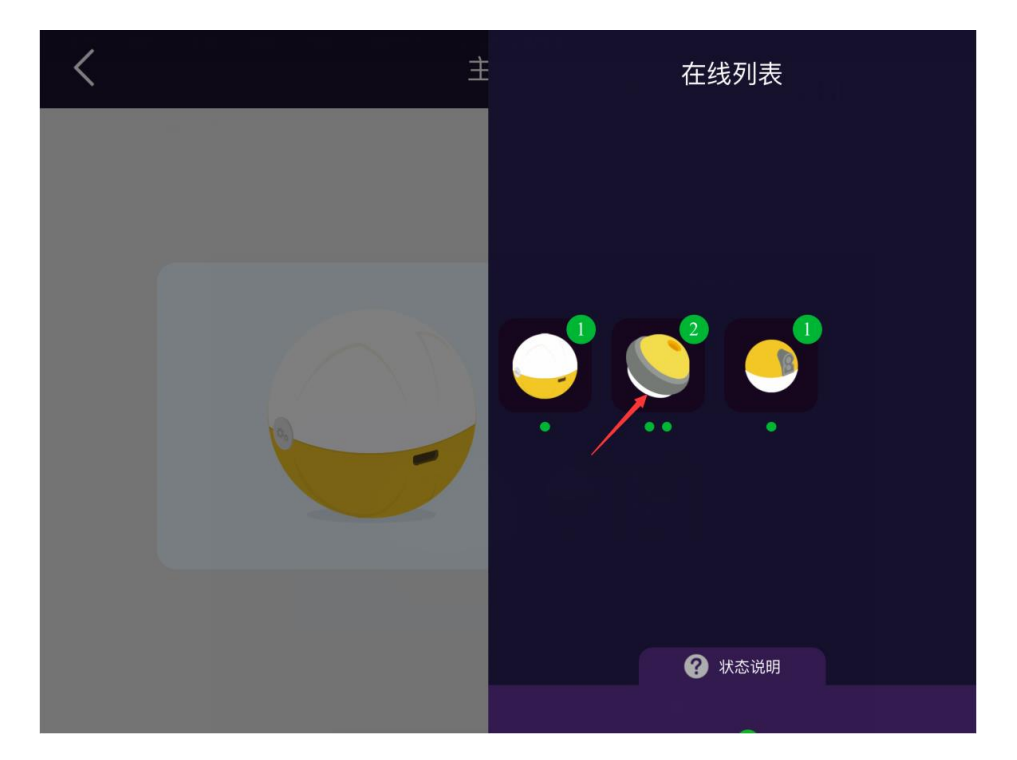

▶ 设置1号驱动球的功率,如果是左轮转动则1号驱动球是左轮,如果是右轮转动则1号驱动球是右轮。

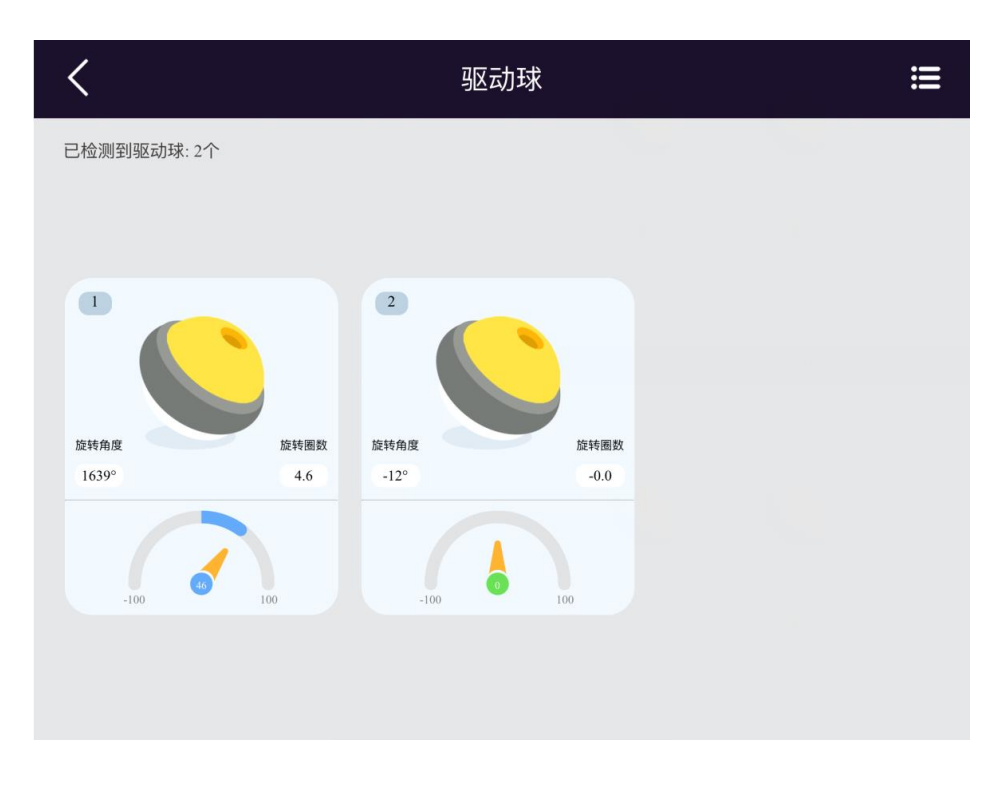

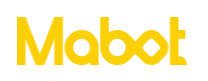

- 3.4 让 Mabot 小车亮起红色灯光
- ▶ 点击【新建项目】按钮。

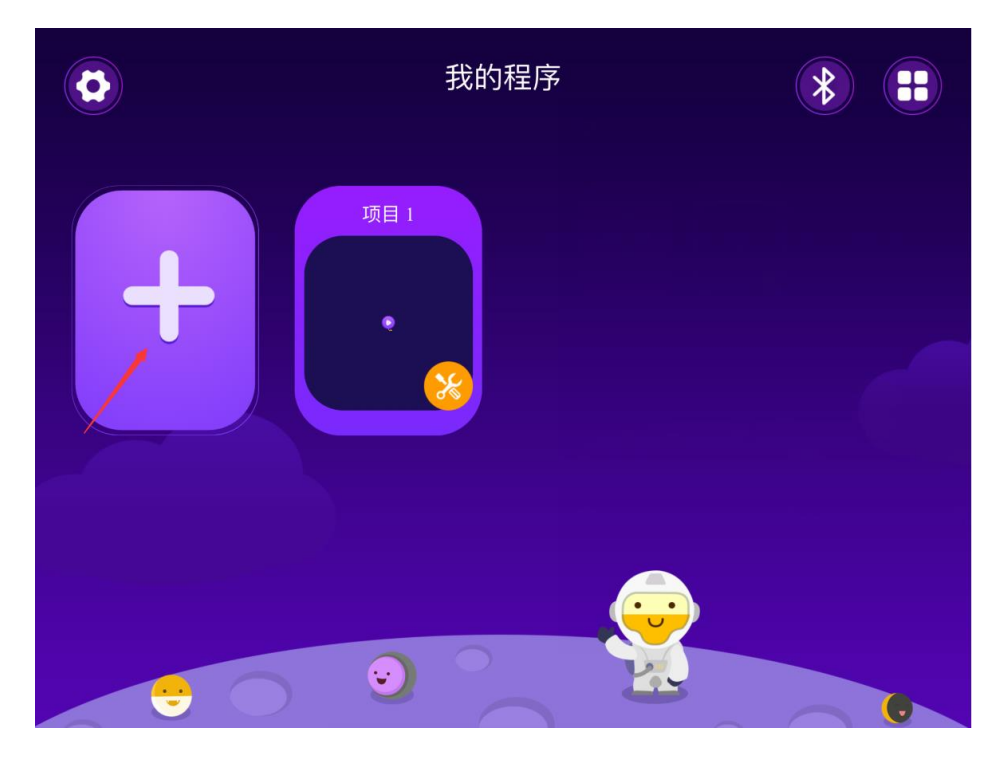

▶ 拖动灯光语句块。

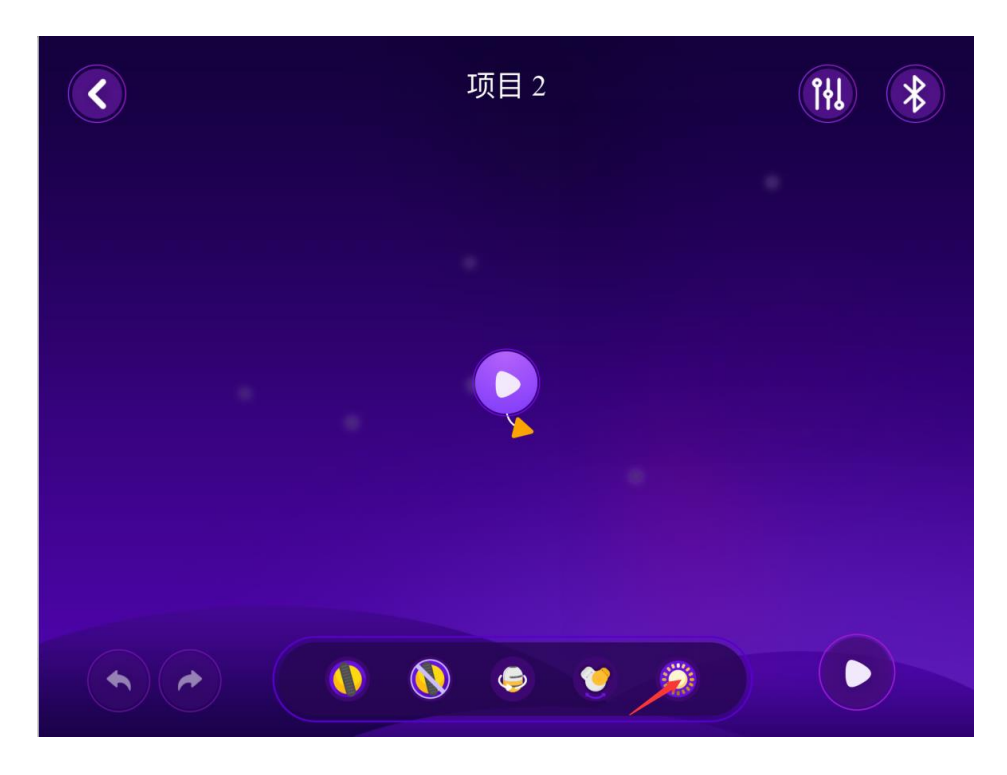

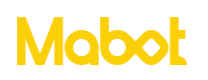

▶ 拖动开始指令的黄色箭头与灯光指令连接起来。

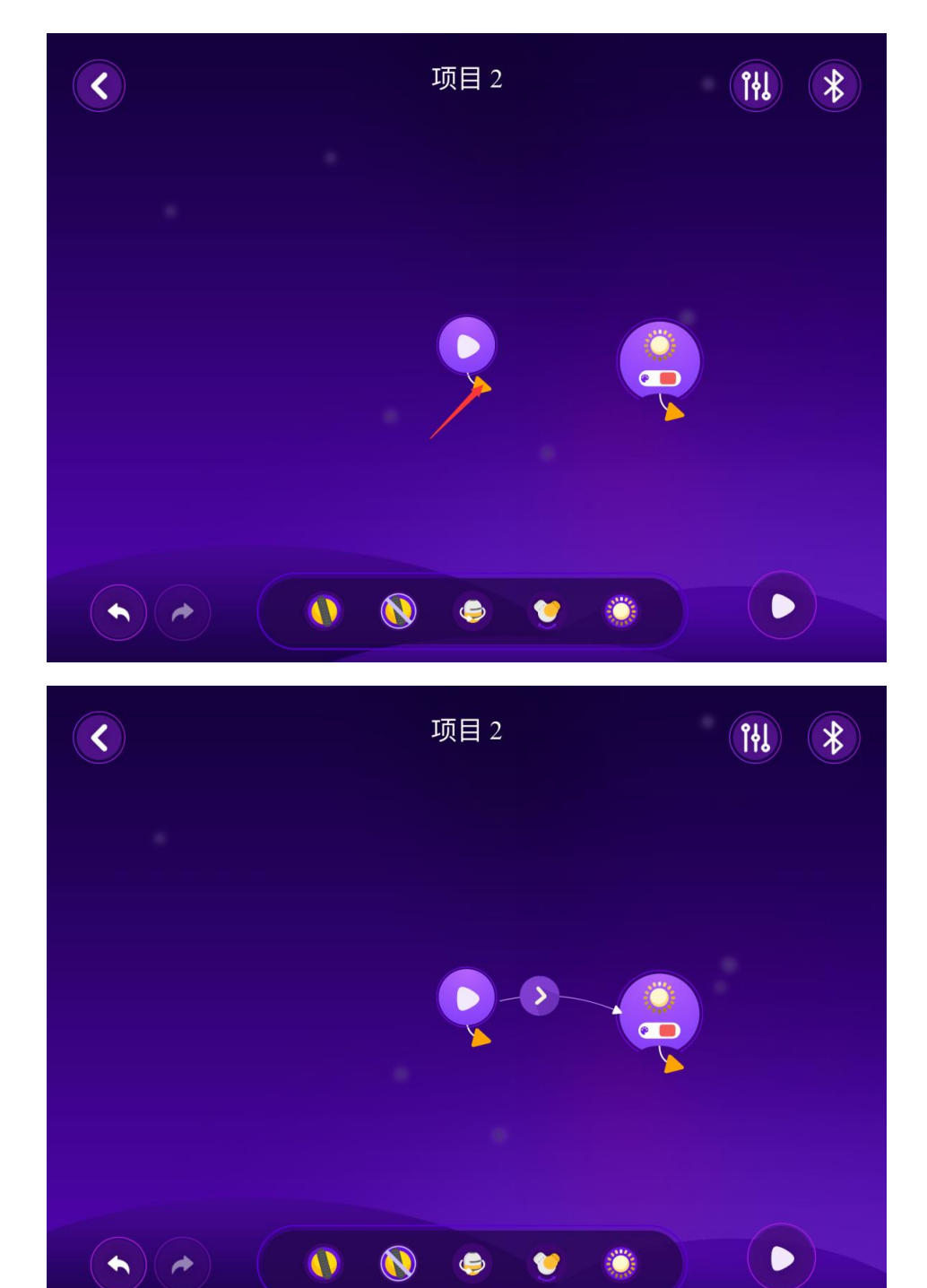

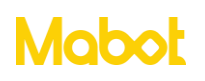

▶ 点击【运行】按钮后 Mabot 主控球和驱动球亮起红灯。

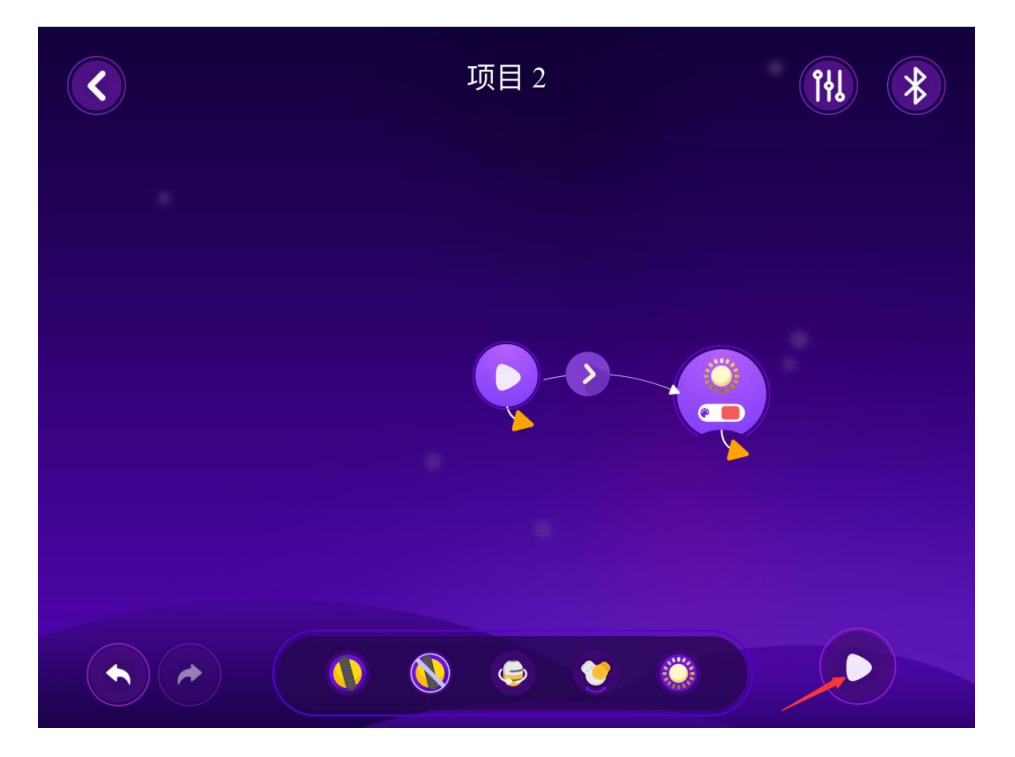

▶ 点击【下载程序】按钮下载程序到主控球上。点击主控球上的按钮运行程序,再次 点击主控上按钮停止运行程序。

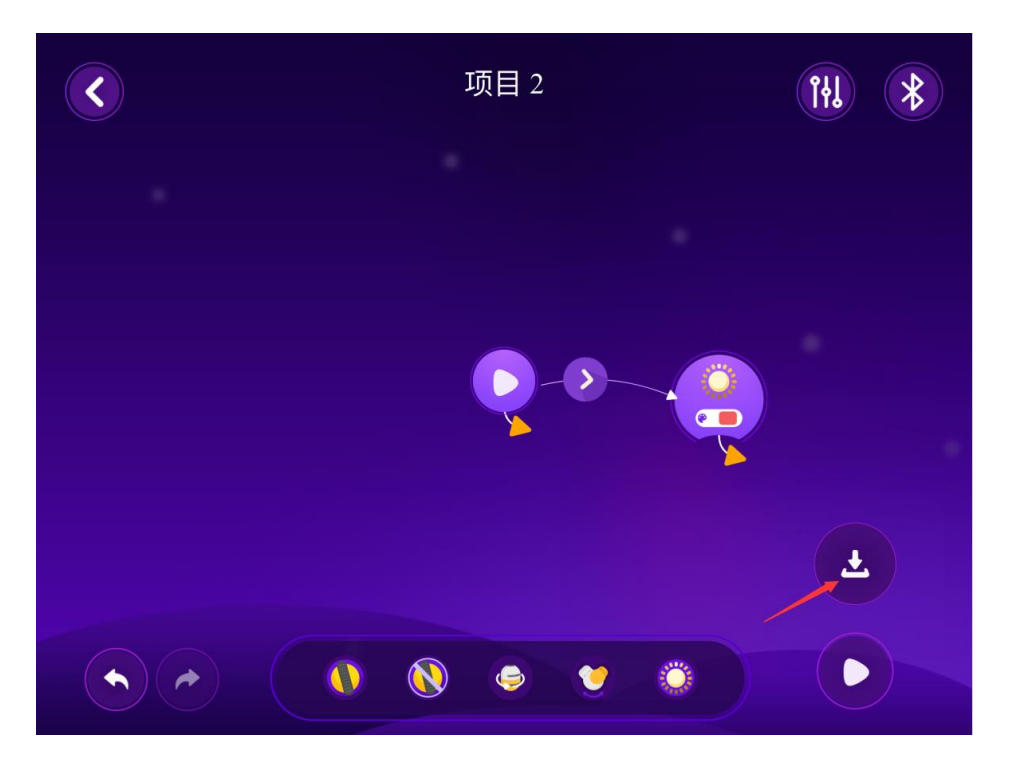

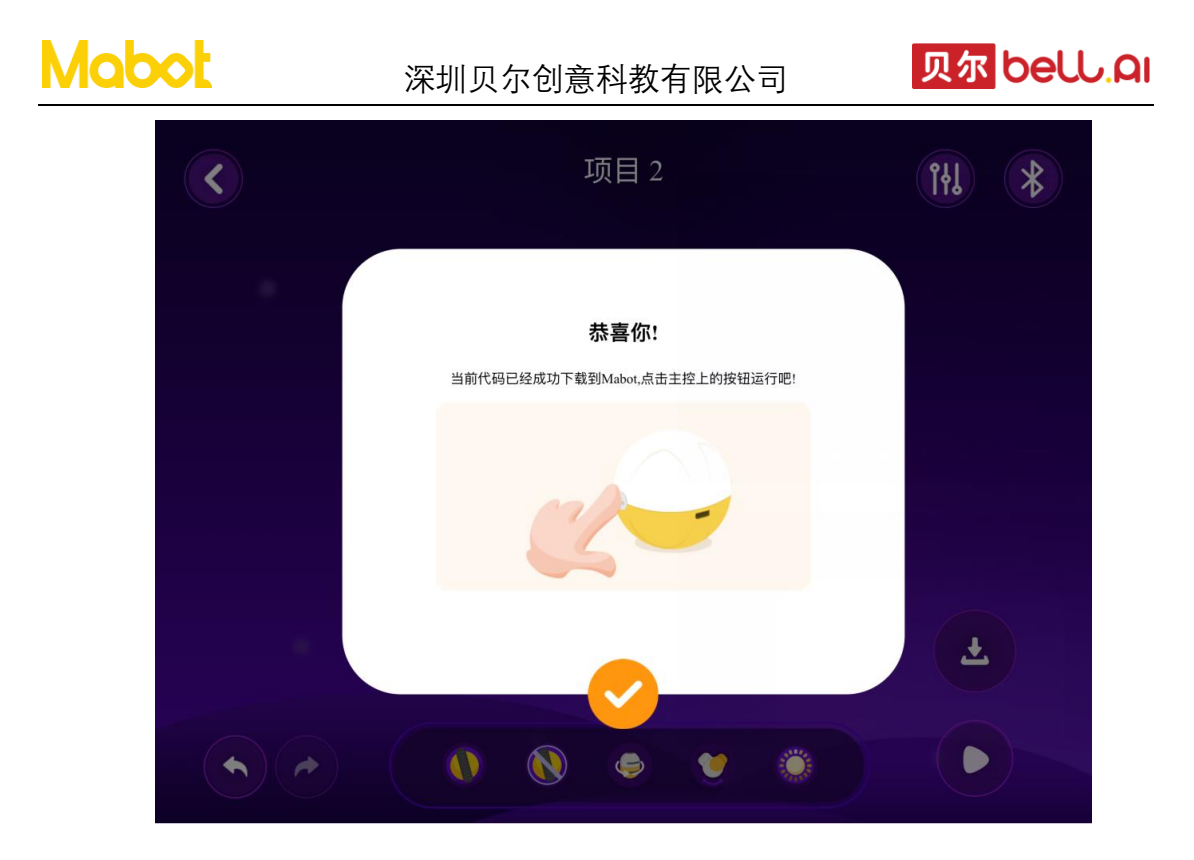

- 3.5 让 mabot 小车前进一段距离
  - ▶ 拖动驱动球转动指令。

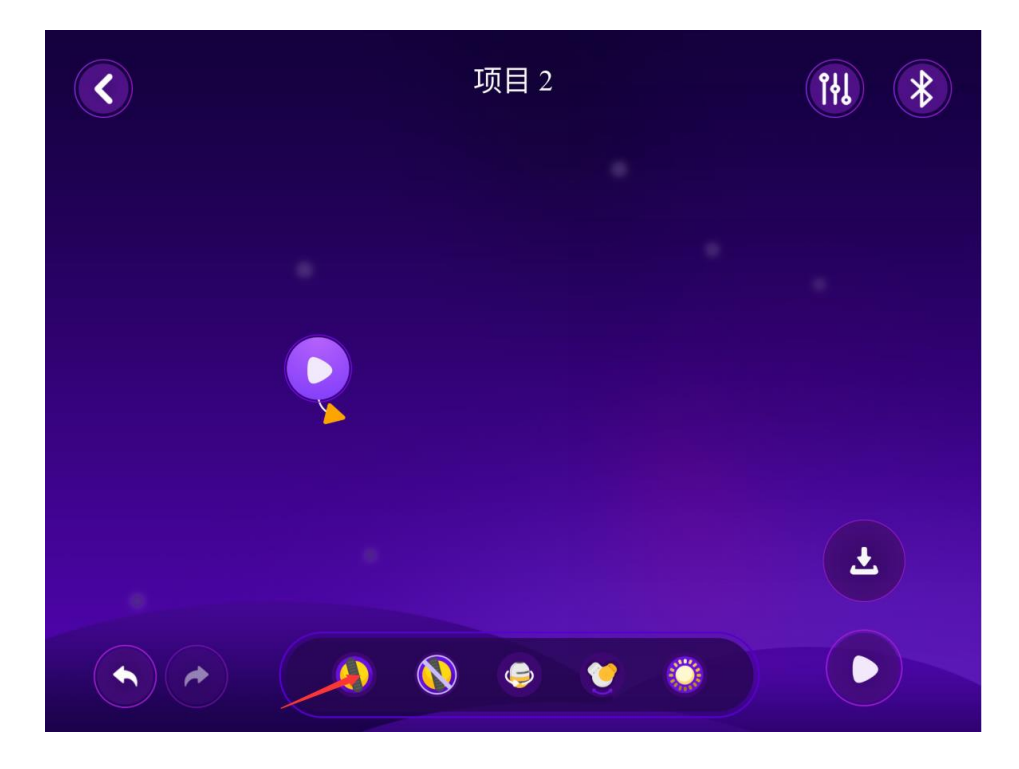

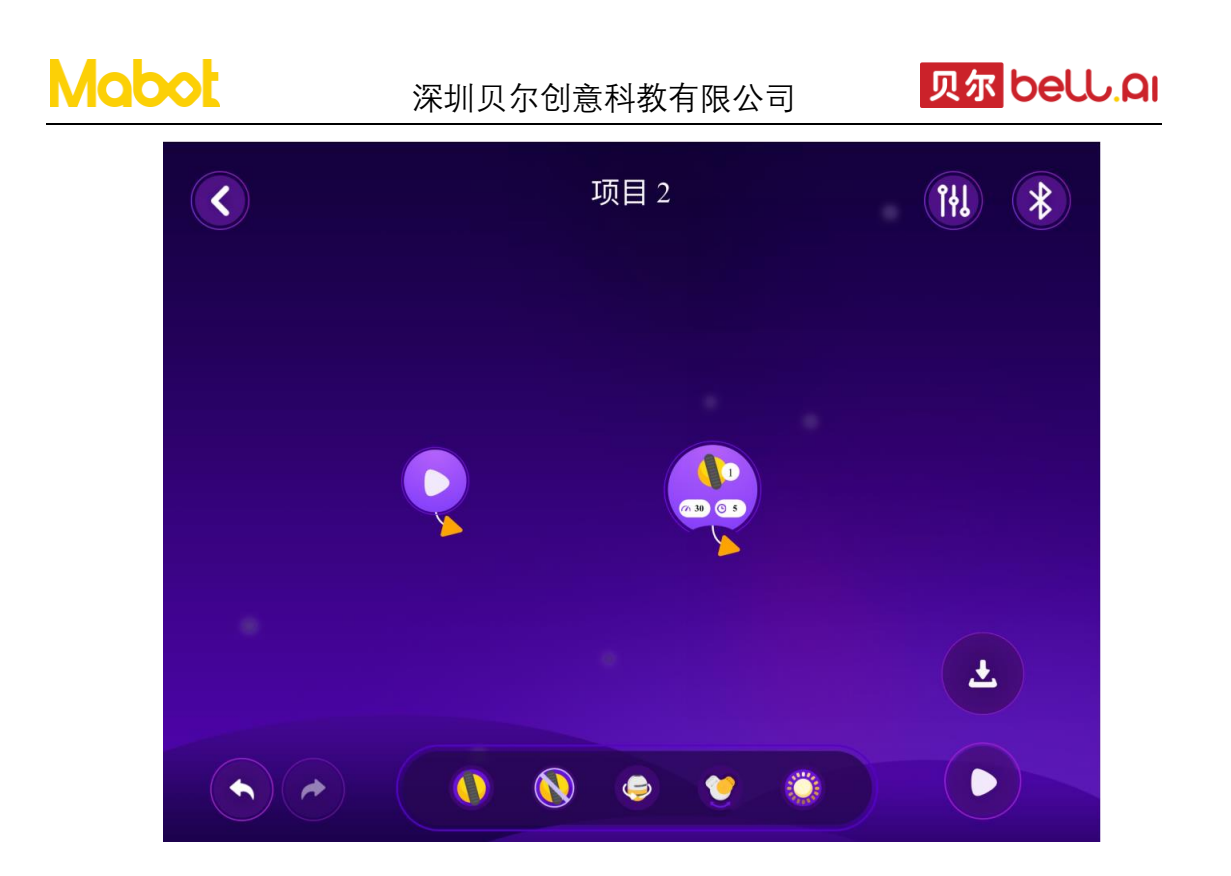

▶ 要让 Mabot 前进需要设置 2 个轮子同时转动,将 2 个轮子组合成一个组,一个组内的指令会同时执行。

将一个指令拖到另外一个指令上面就会组合成一组。

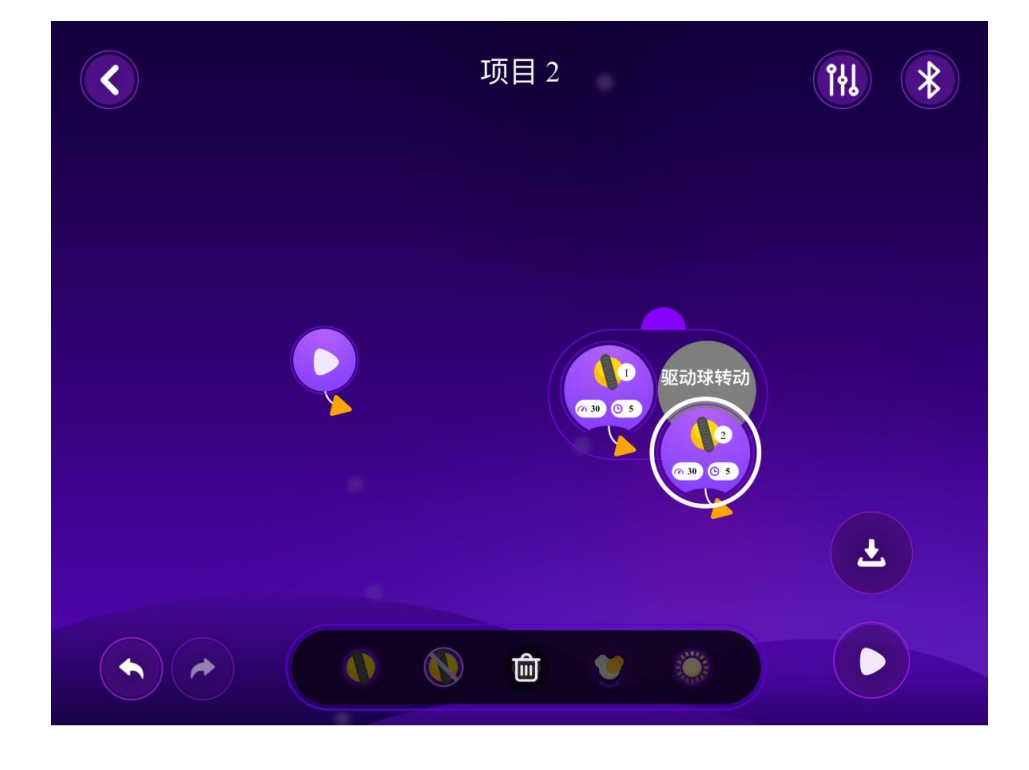

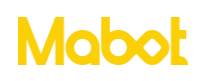

## 深圳贝尔创意科教有限公司

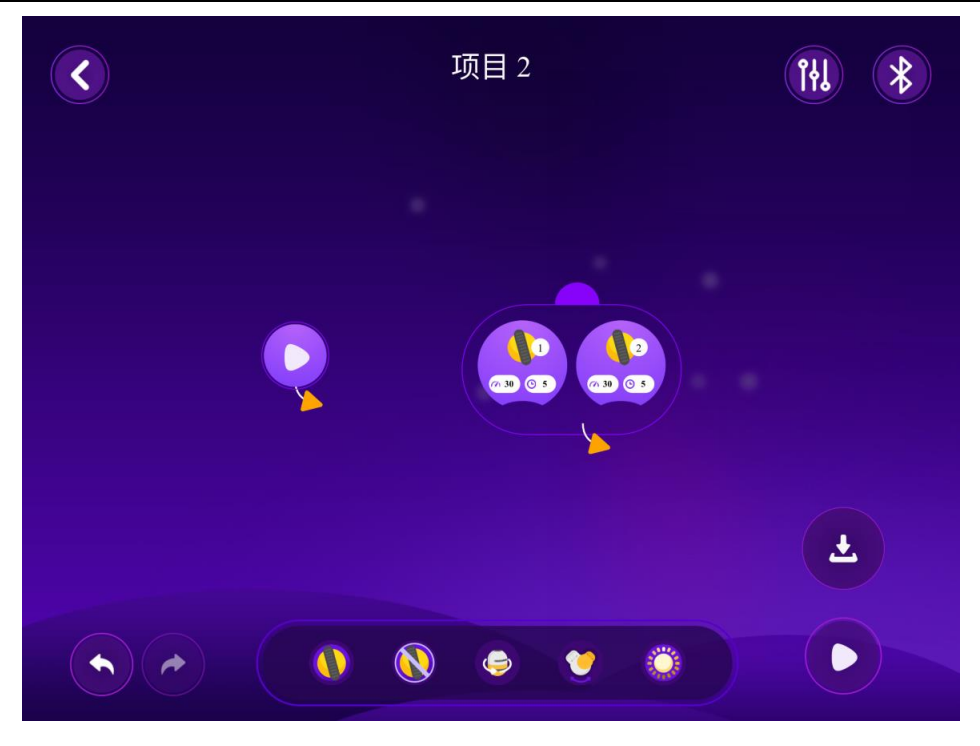

▶ 点击1号驱动球编号。

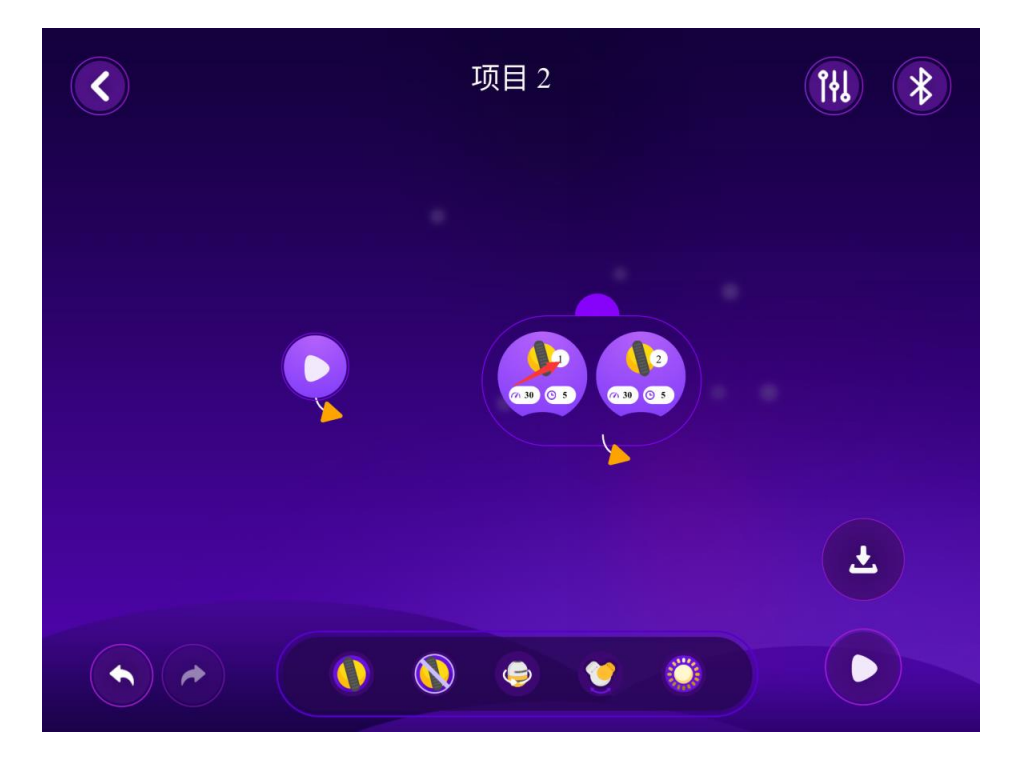

➤观察到的是 Mabot 小车左轮闪绿灯则 1 号驱动球为左轮。(如果 Mabot 小车右轮闪绿灯则 1 号驱动球为右轮)

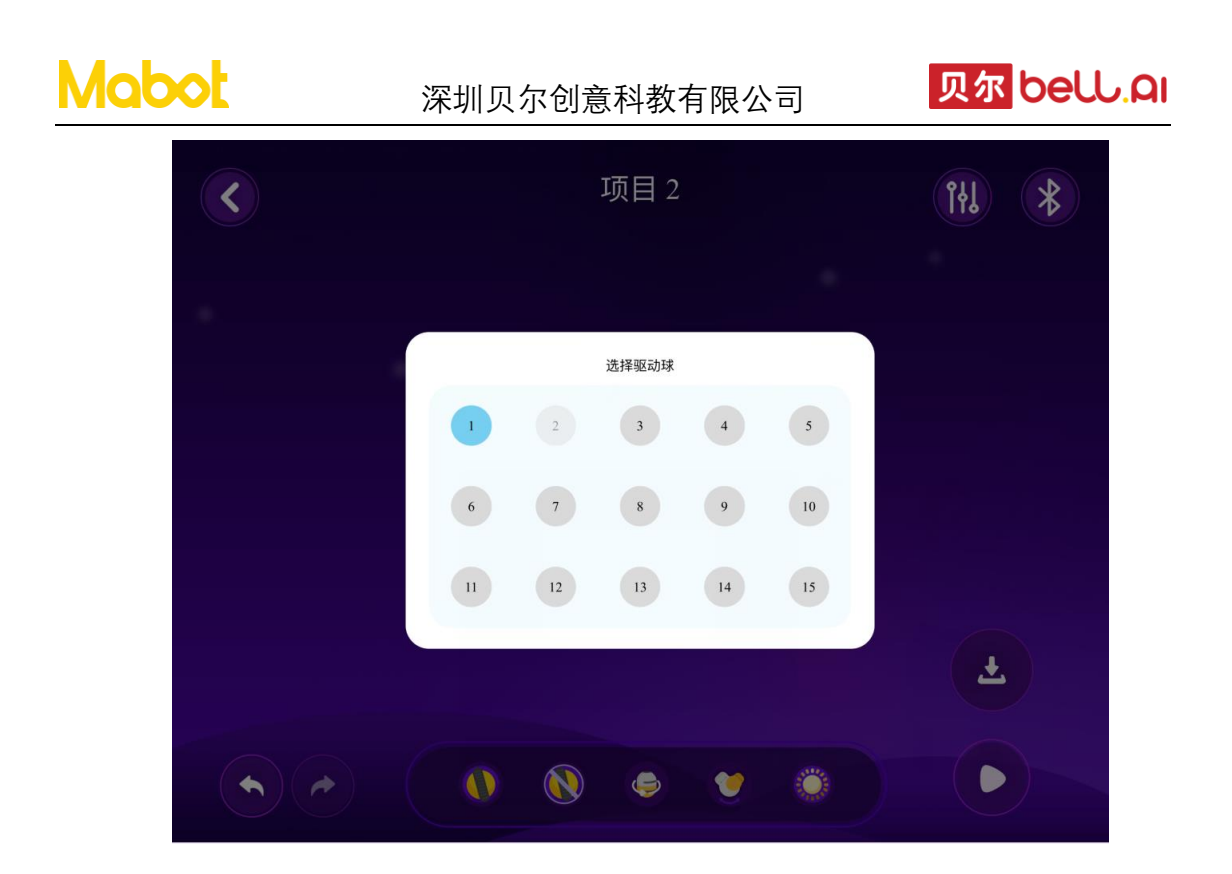

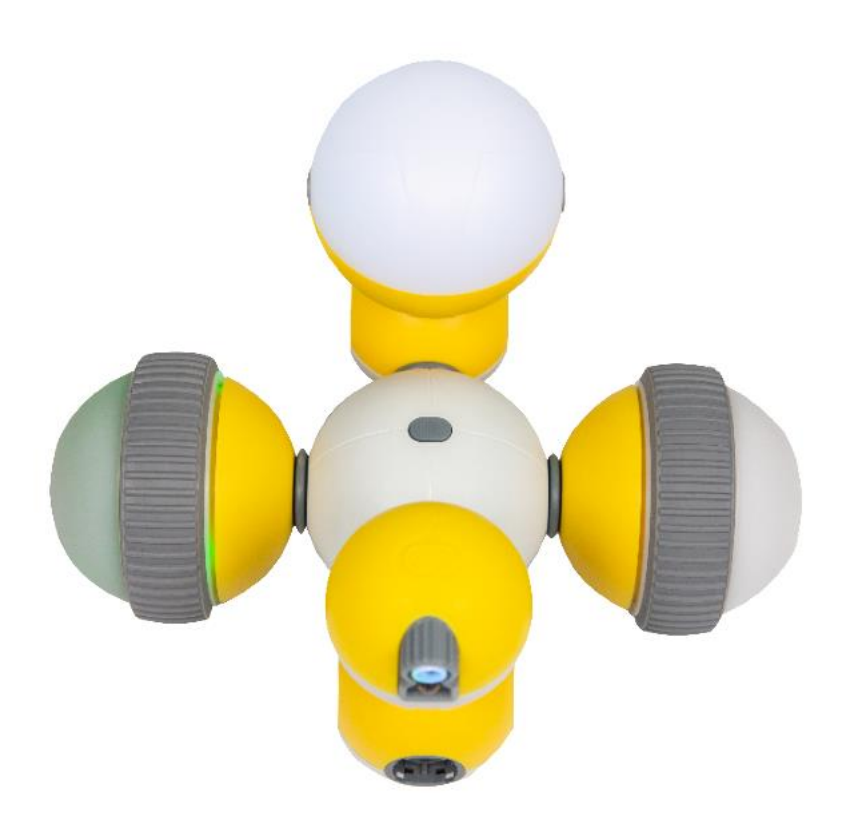

▶ 点击 2 号驱动球观察到 Mabot 小车是右轮闪绿灯则确定 2 号驱动球是右轮。(如果 Mabot 小车左轮闪绿灯则 2 号驱动球为左轮)。

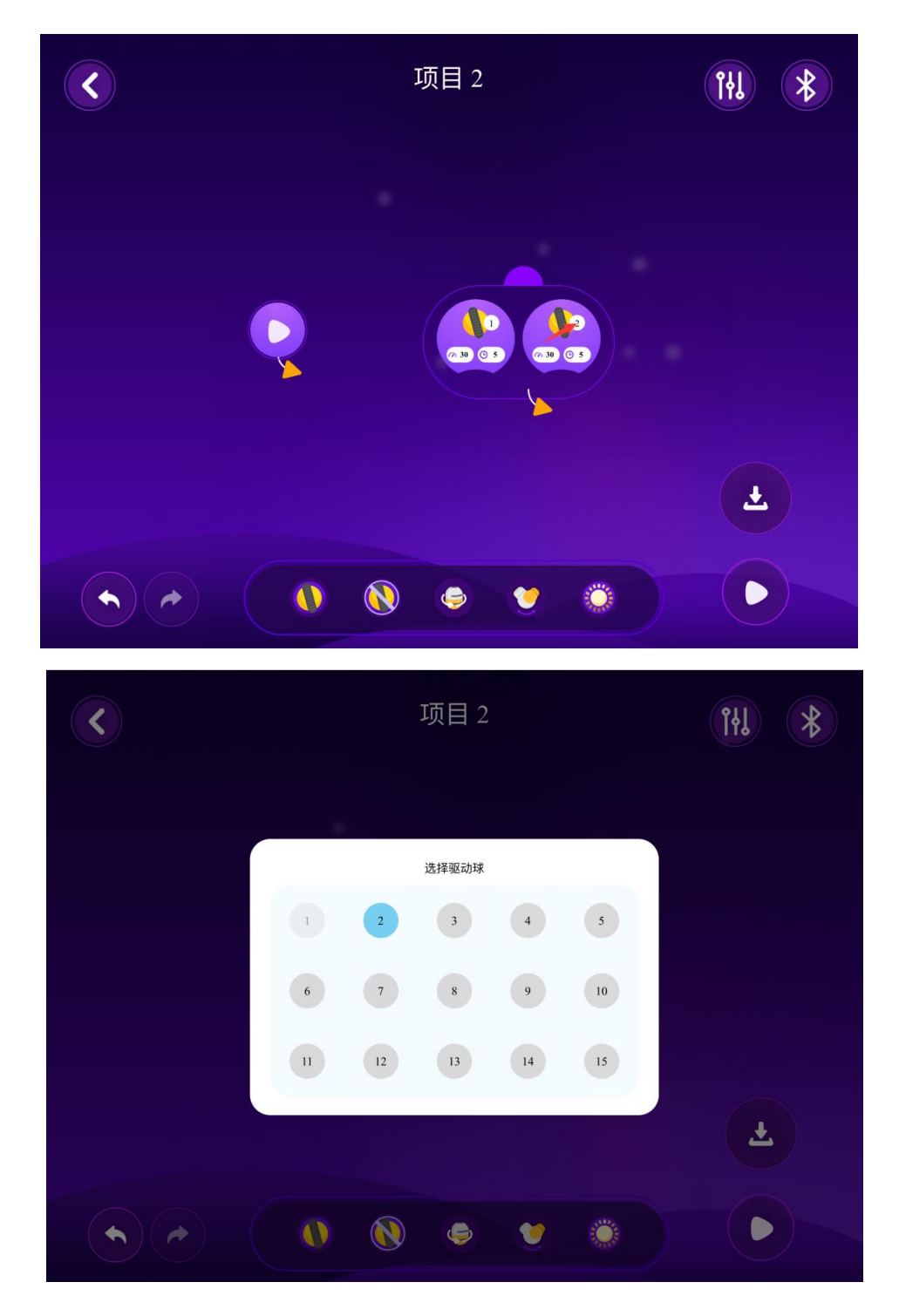

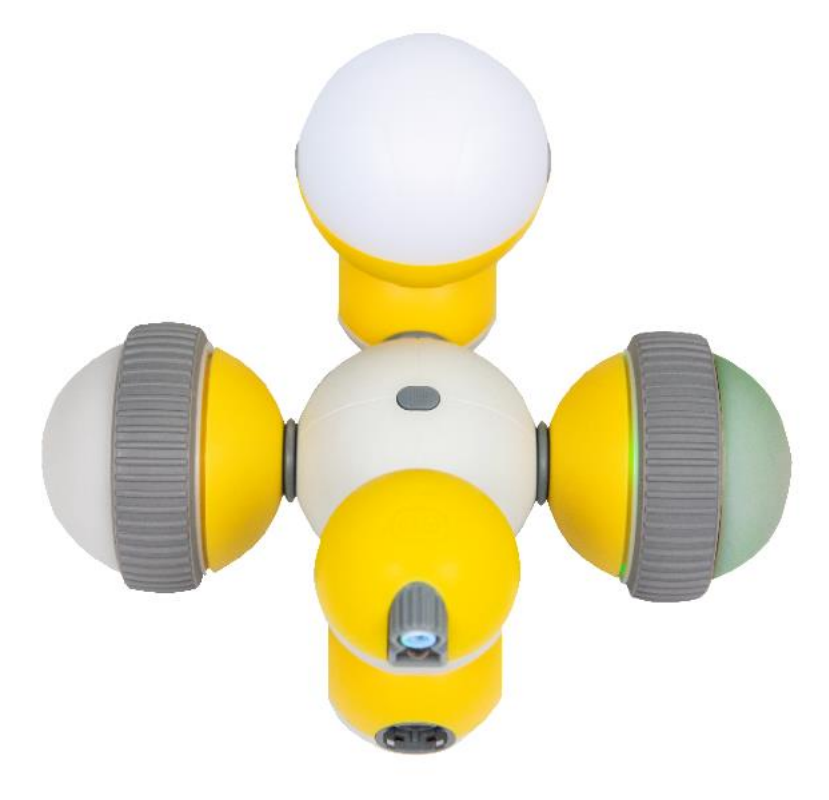

▶ Mabot 前进一段距离,需要设置左轮顺时针转动,右轮逆时针转动;所以将1号驱动球速度设置为30,2号驱动球速度设置为-30(负数代表逆时针转动)。

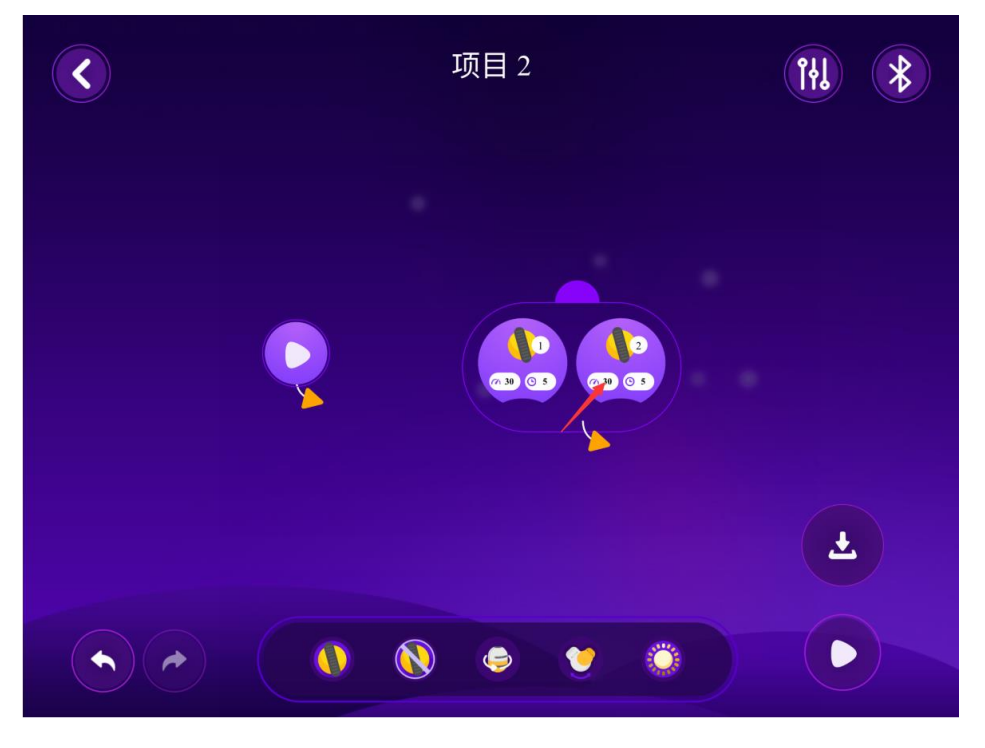

点击2号驱动球【速度参数】按钮,将速度设置为-30.

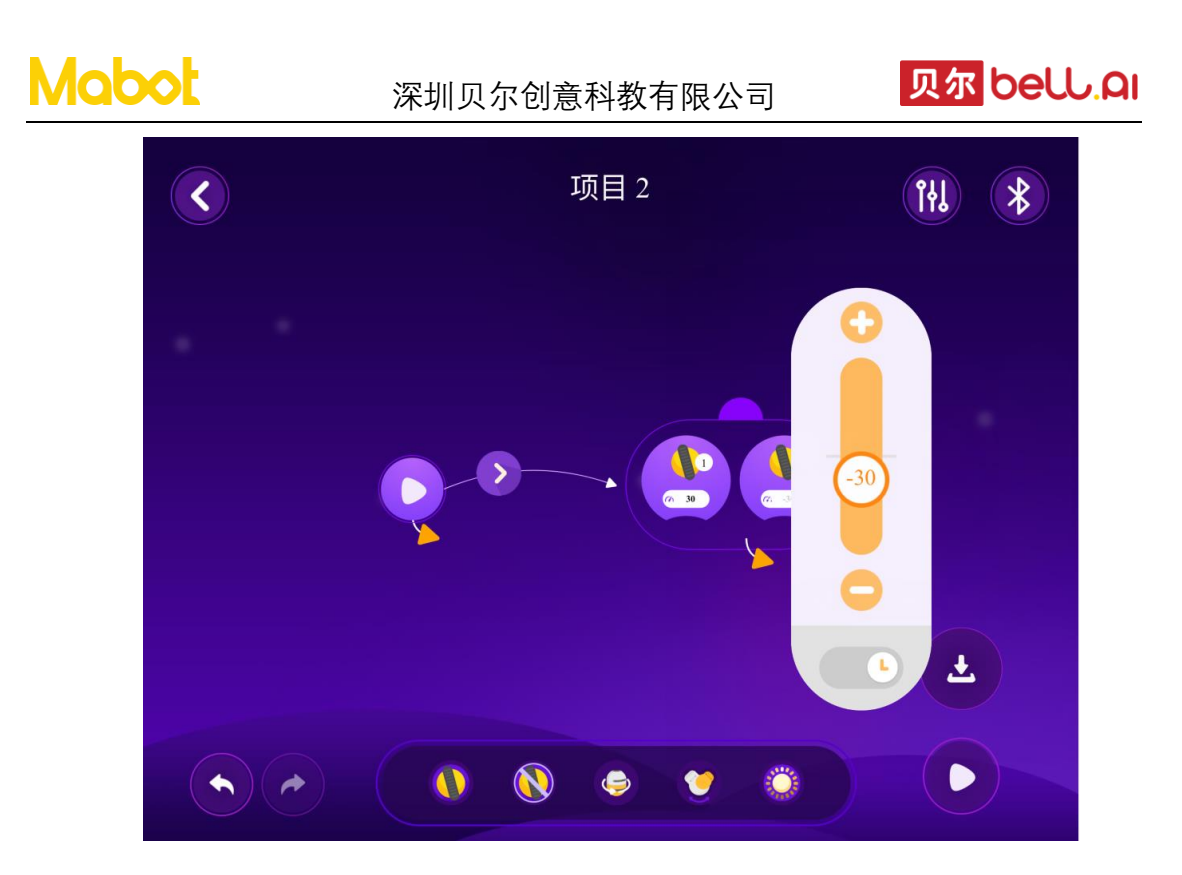

▶ 拖动开始指令的黄色箭头与两个驱动球组合的组连接起来,然后点击运行按钮运行

程序。

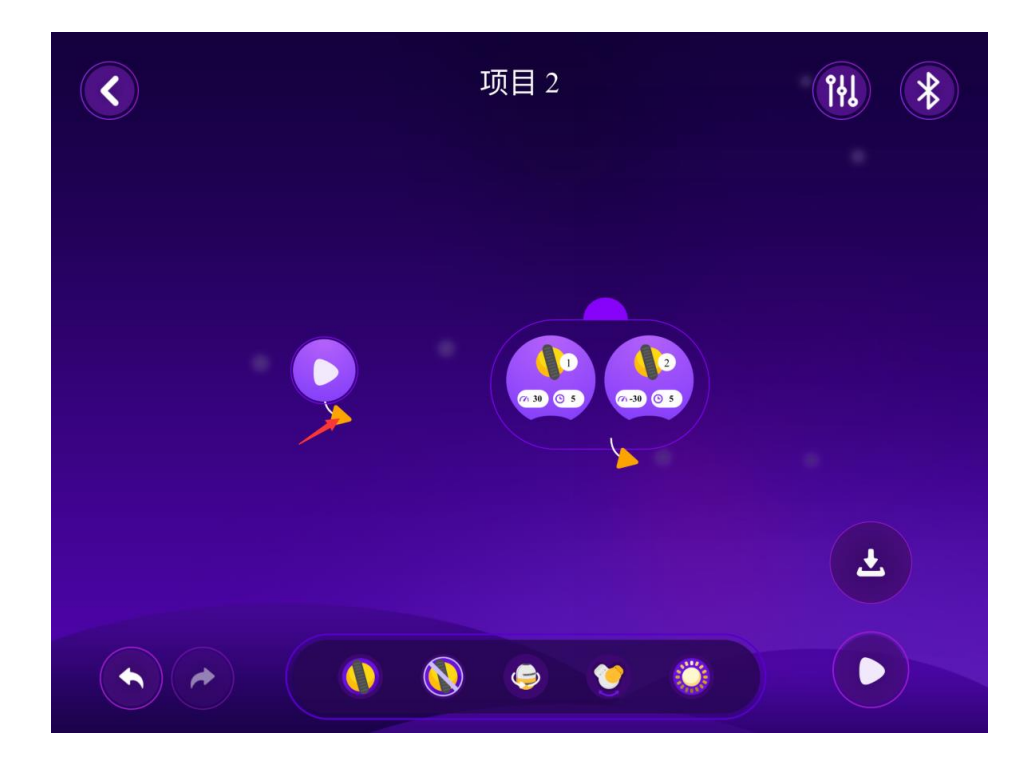

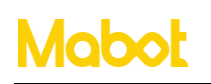

#### 深圳贝尔创意科教有限公司

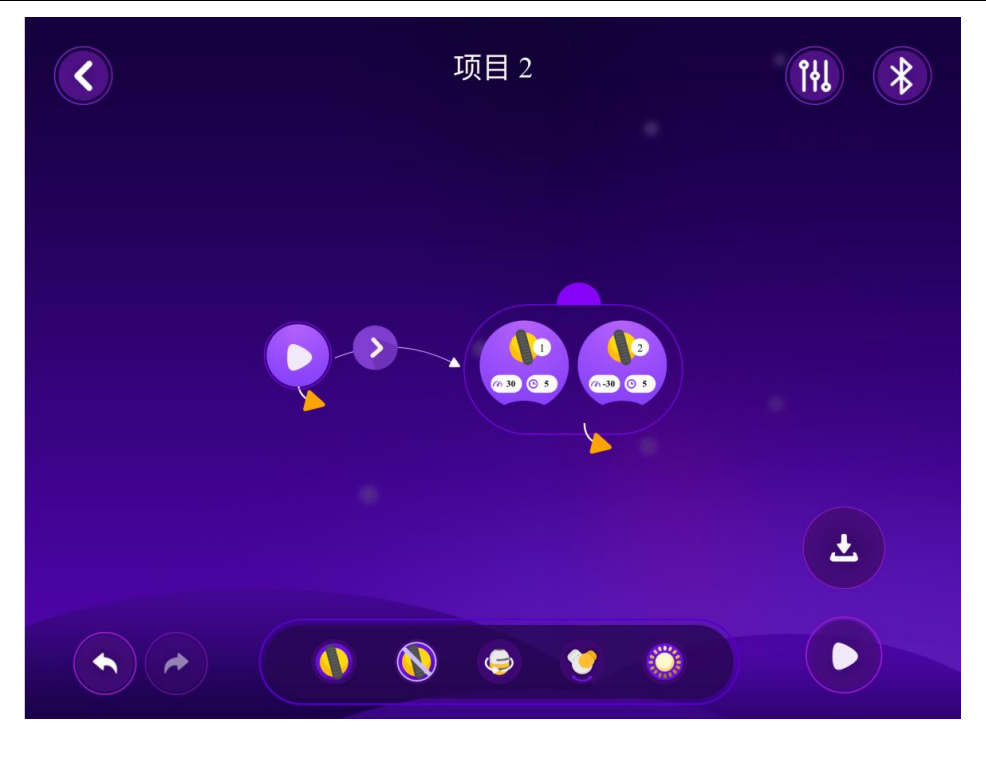

#### 注**:**

▶ Mabot 前进为什么是左轮顺时针转动, 右轮逆时针转动?

驱动球的旋转方向使用的是驱动球黄色面朝上的方向作为标准,所有要让两侧的轮子 同时向前转动,需要设置左轮顺时针转动右轮逆时针转动。

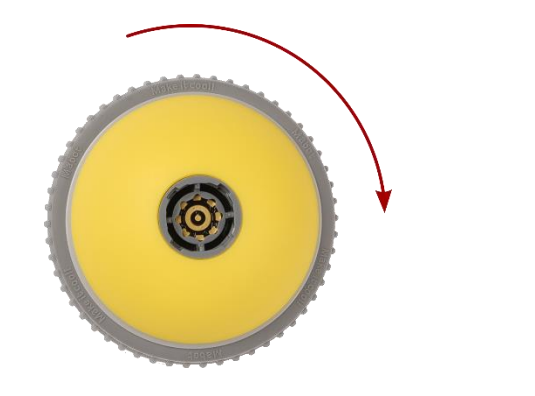

顺时针转动

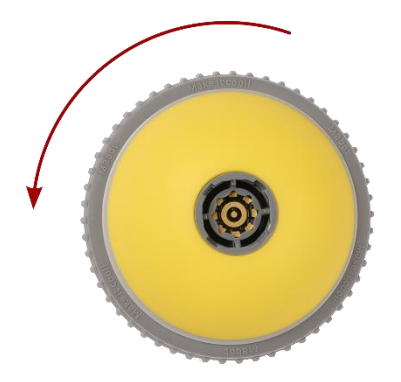

逆时针转动

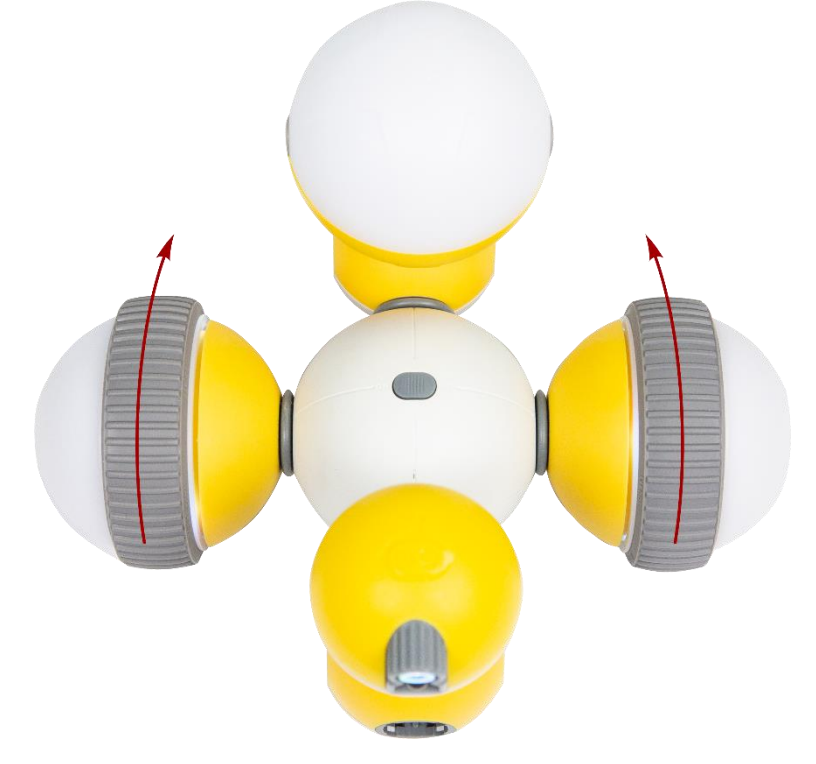

> 如果要让 Mabot 左转可以设置右轮的功率/速度大于左轮。

> 如果要让 Mabot 右转可以设置左轮的功率/速度大于右轮。

> 如果要让 Mabot 后退可以设置左轮逆时针转动,右轮顺时针转动,并且时间和功率一样。

▶ 点击主控球上的任意按钮执行已经上传到主控球的程序,再次点击主控上的按钮 停止运行程序。

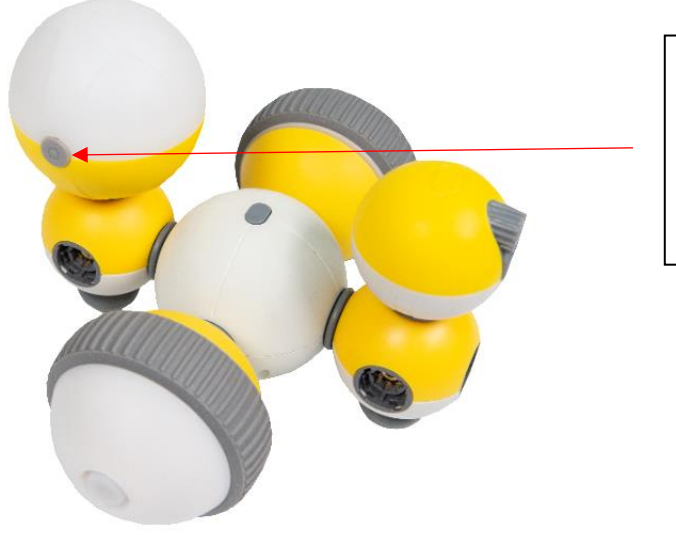

点击主控球上的任意 按钮执行已经上传到 主控球的程序,再次 点击主控球上的按钮 停止运行程序

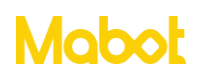

#### 3.6 让 Mabot 小车一直前进

让 Mabot 小车一直前进则需要设置两个驱动球没有时间参数。

▶ 拖动1号驱动球和2号驱动球组合成一个组,并设置左轮顺时针转动右轮逆时针转动。

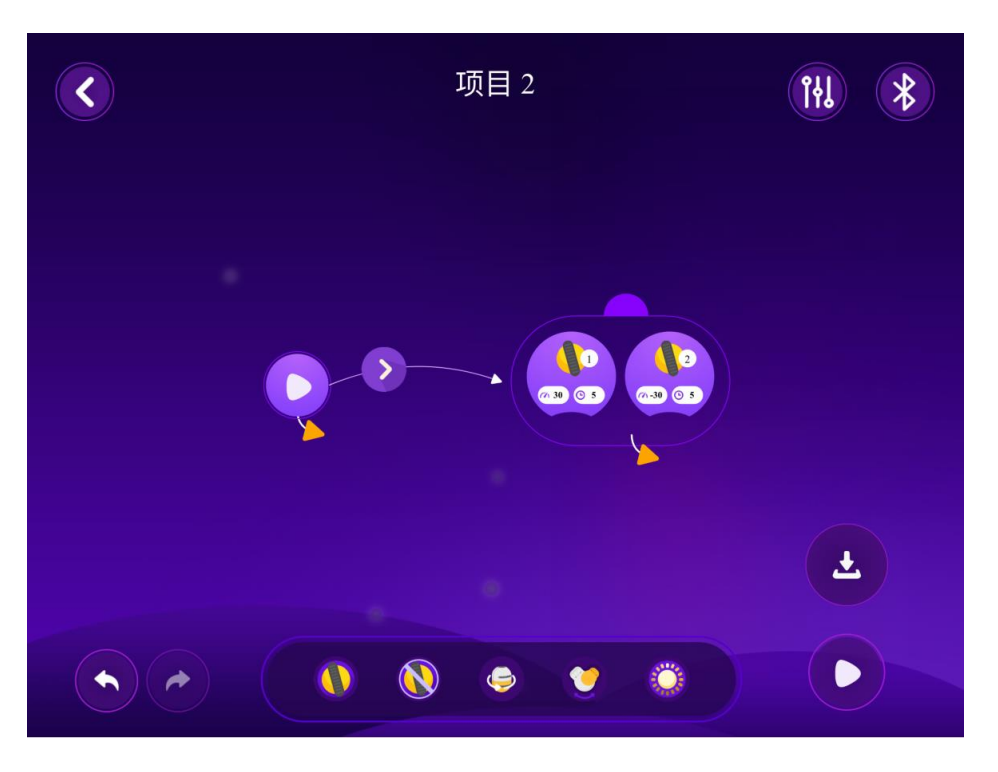

▶ 点击1号驱动球速度参数并关掉时间参数。

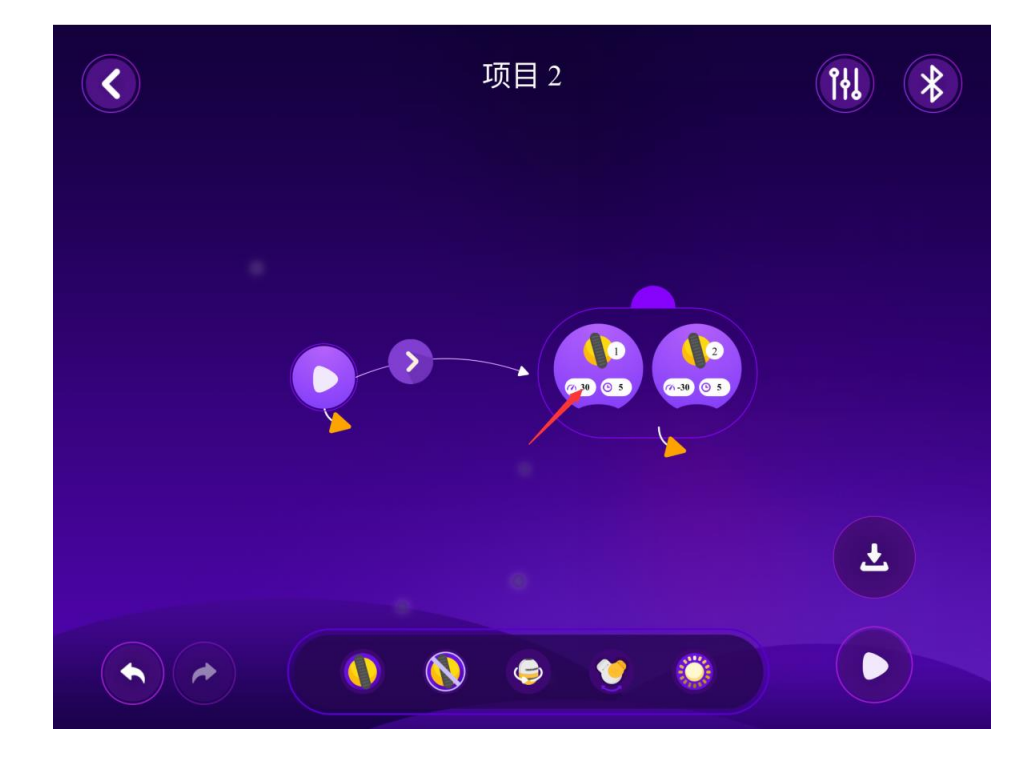

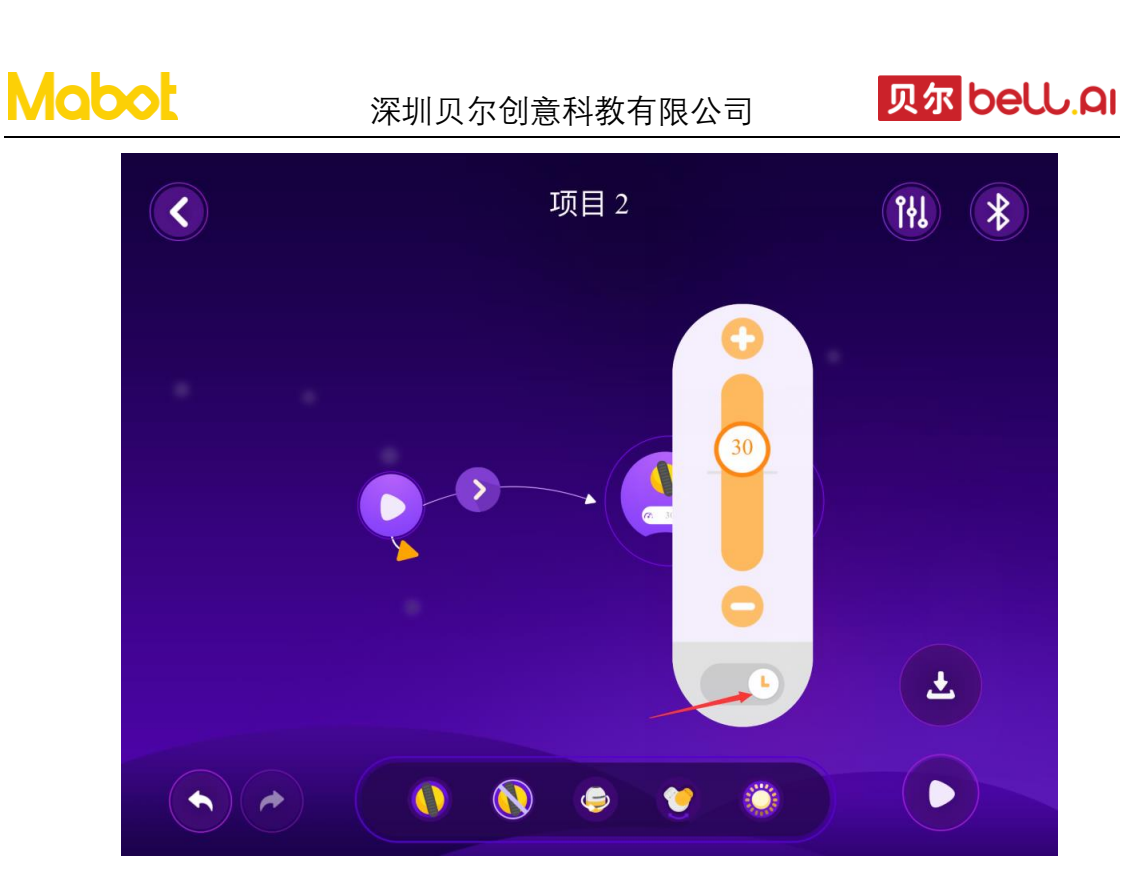

▶ 点击 2 号驱动球速度参数去掉时间参数,然后点击运行按钮 Mabot 小车将一直前进。

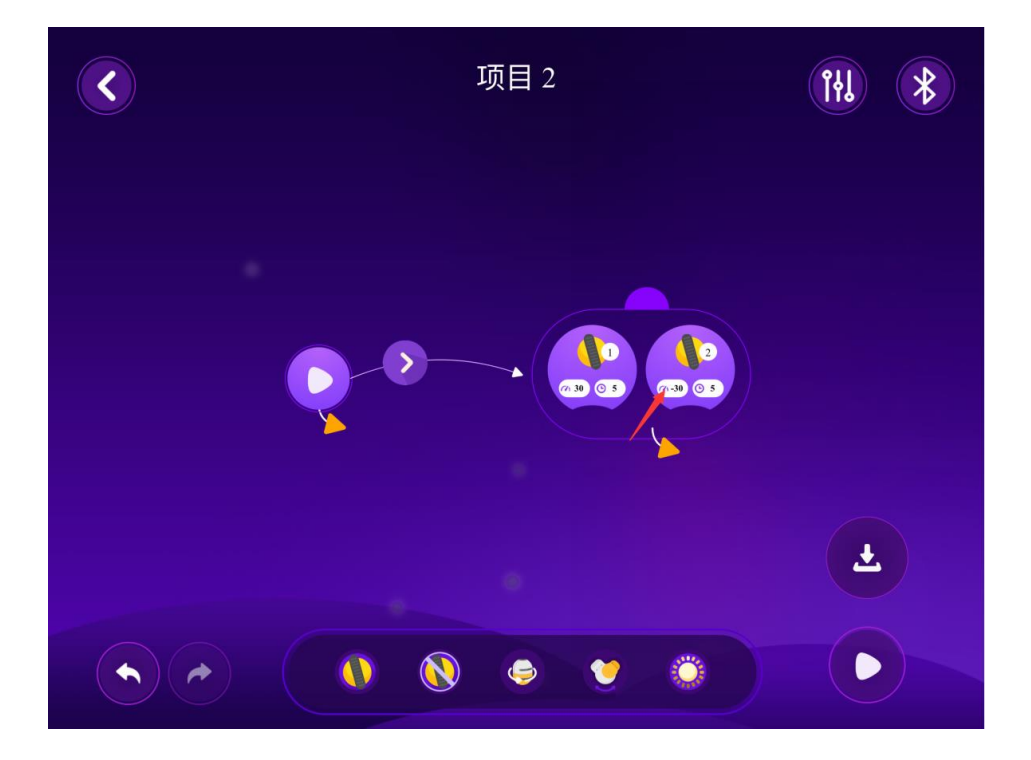

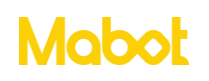

## 深圳贝尔创意科教有限公司

贝尔 bell.Qi

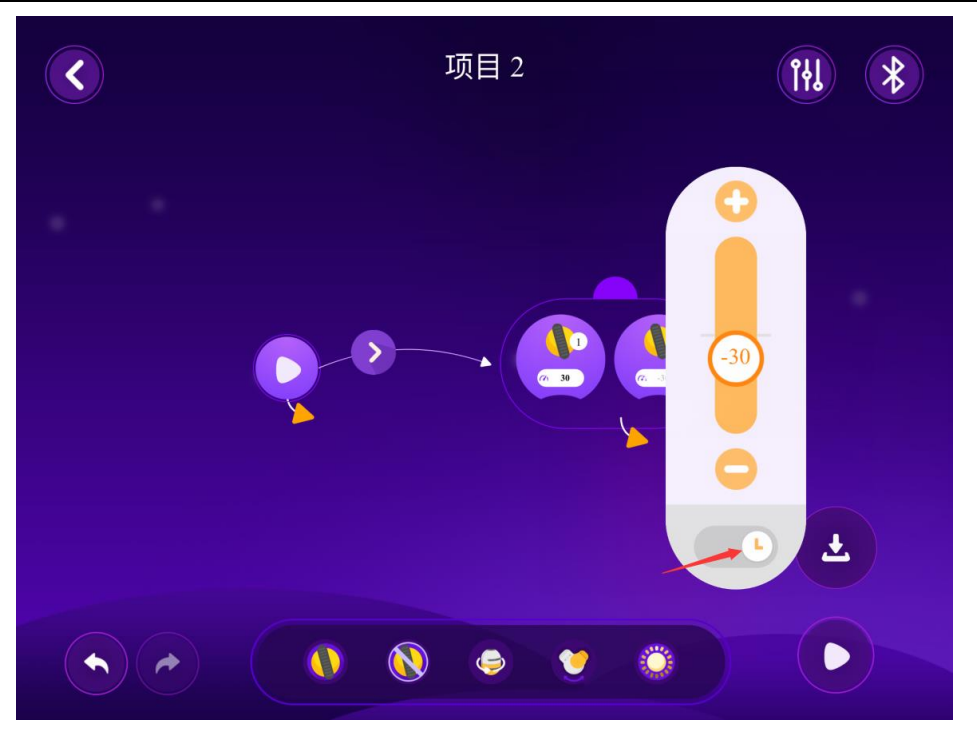

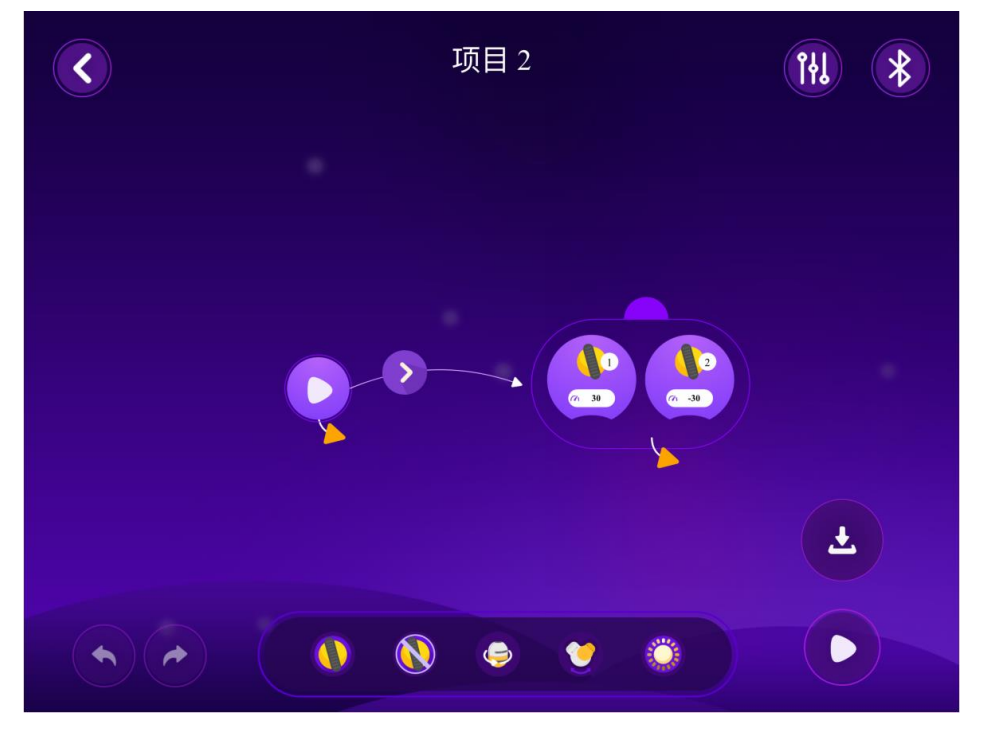

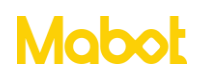

#### 3.7 Mabot 小车的颜色传感器看到红色前进一段距离

▶编写程序让 Mabot 小车前进 5 秒。

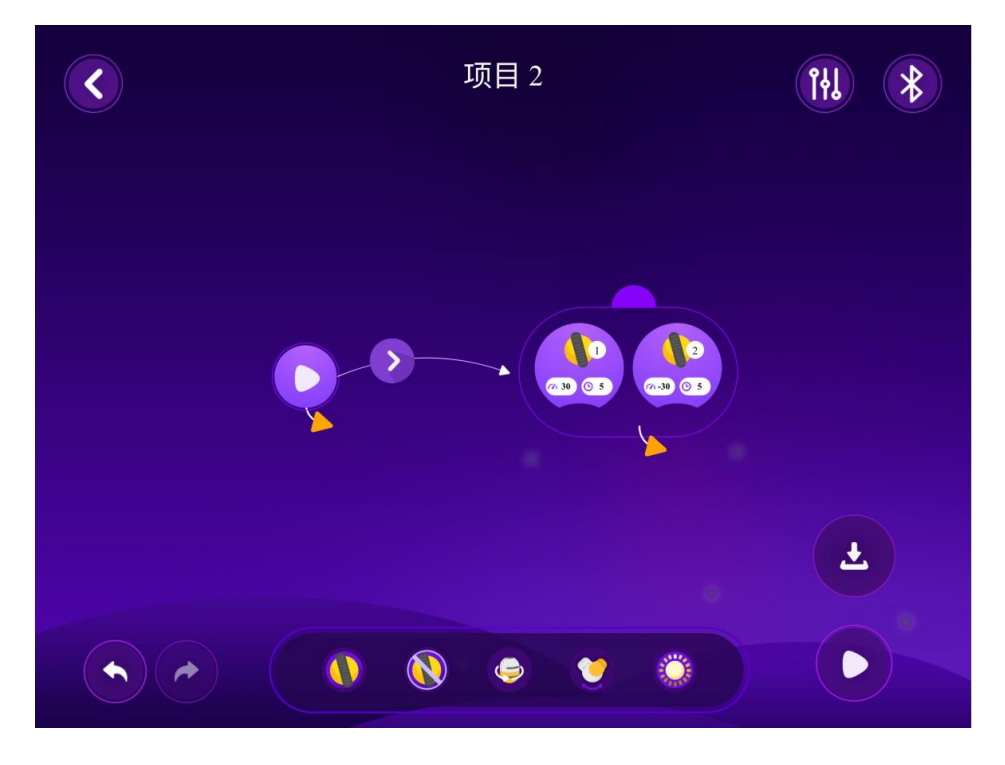

▶ 点击触发条件按钮。

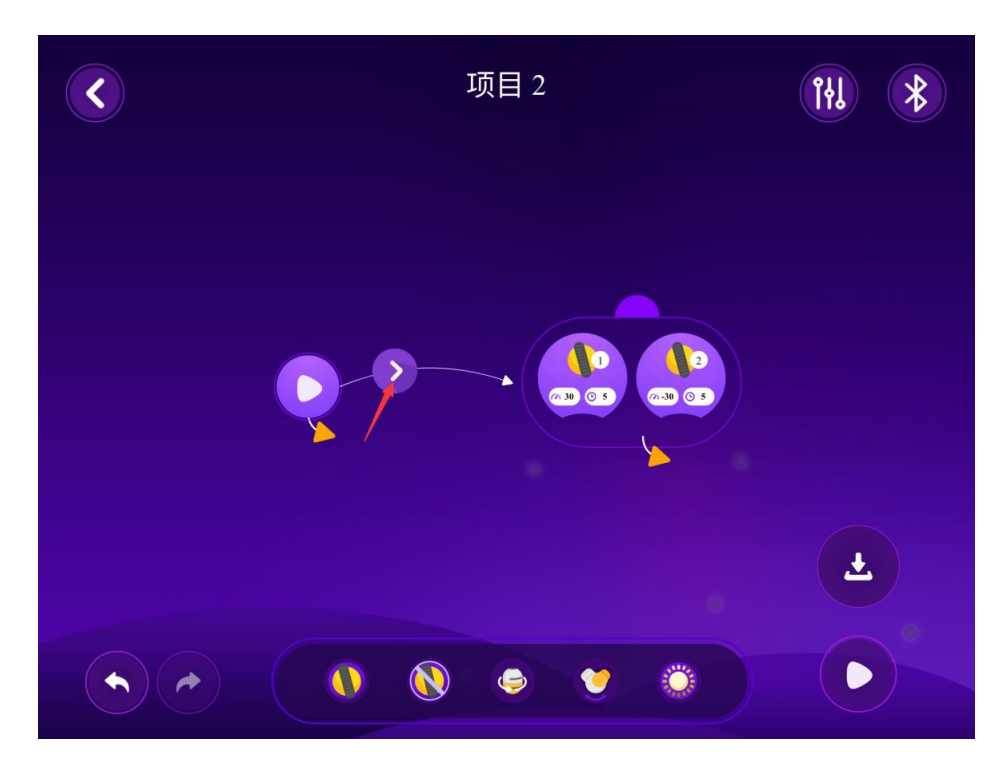

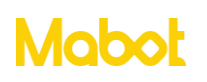

▶ 将触发条件设置为颜色传感器看到红色, 然后点击确定按钮。

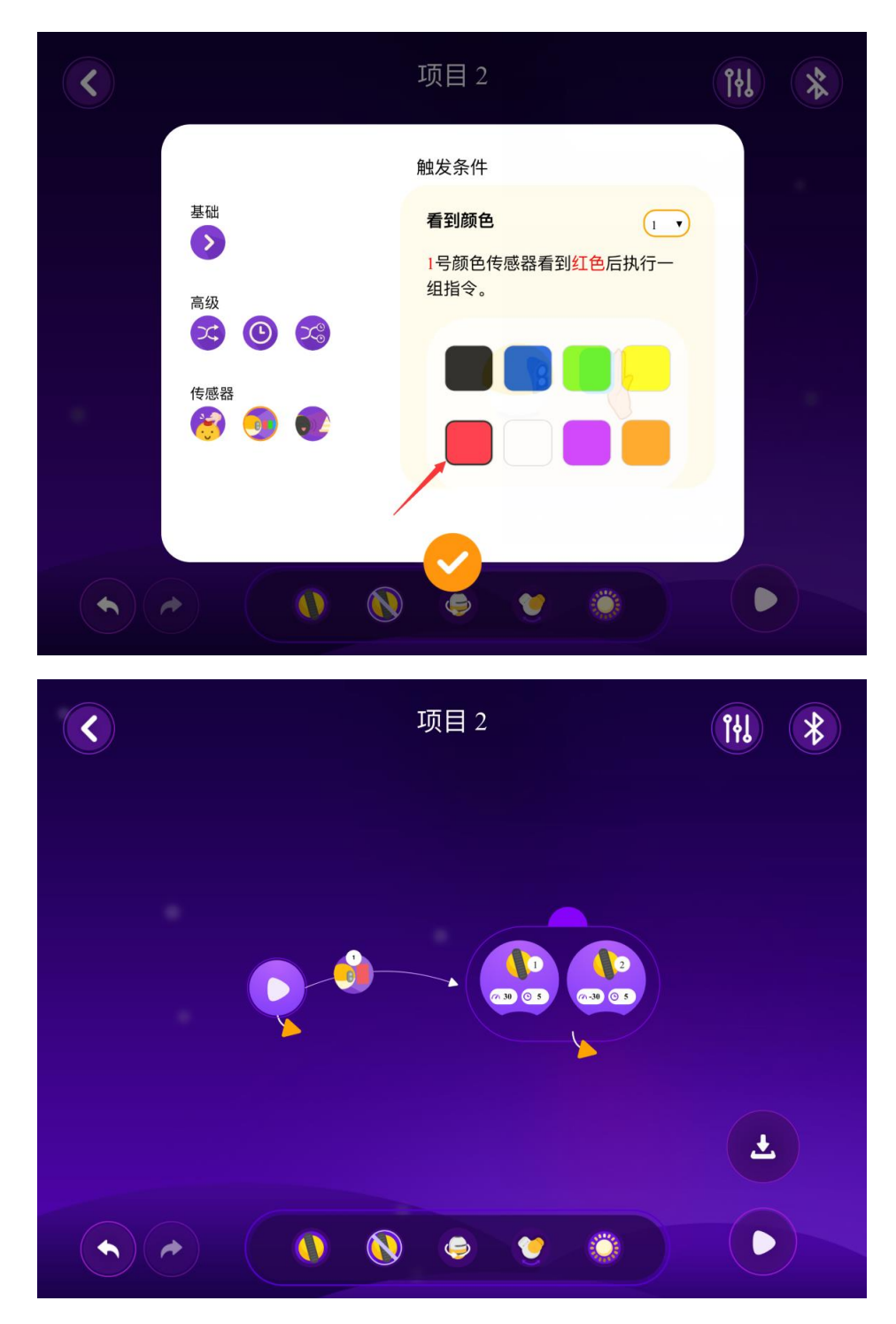

▶ 点击运行按钮,将红色色卡放到颜色传感器前面,Mabot将前进一段距离。

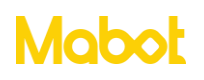

## 3.8 循环执行颜色传感器看到红色前进一段距离

▶ 编写程序"颜色传感器看到红色时前进一段距离"。

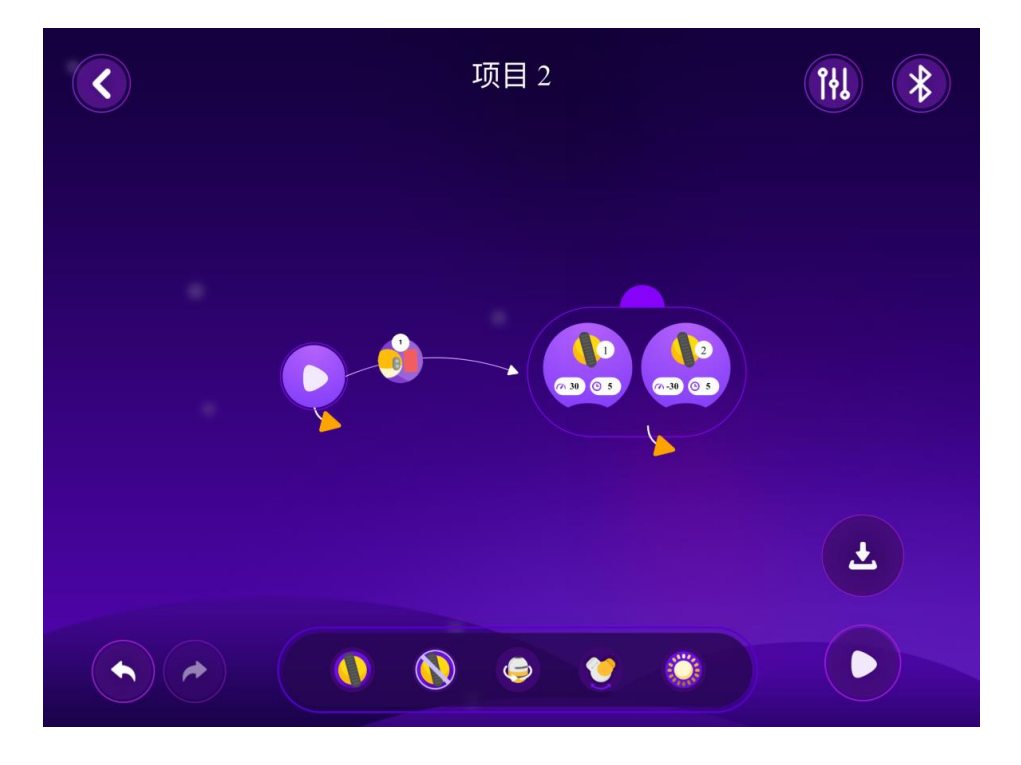

▶ 拖动组的黄色箭头与开始指令连接起来,点击运行按钮程序将会循环执行"颜色传感器看到红色前进一段距离"。

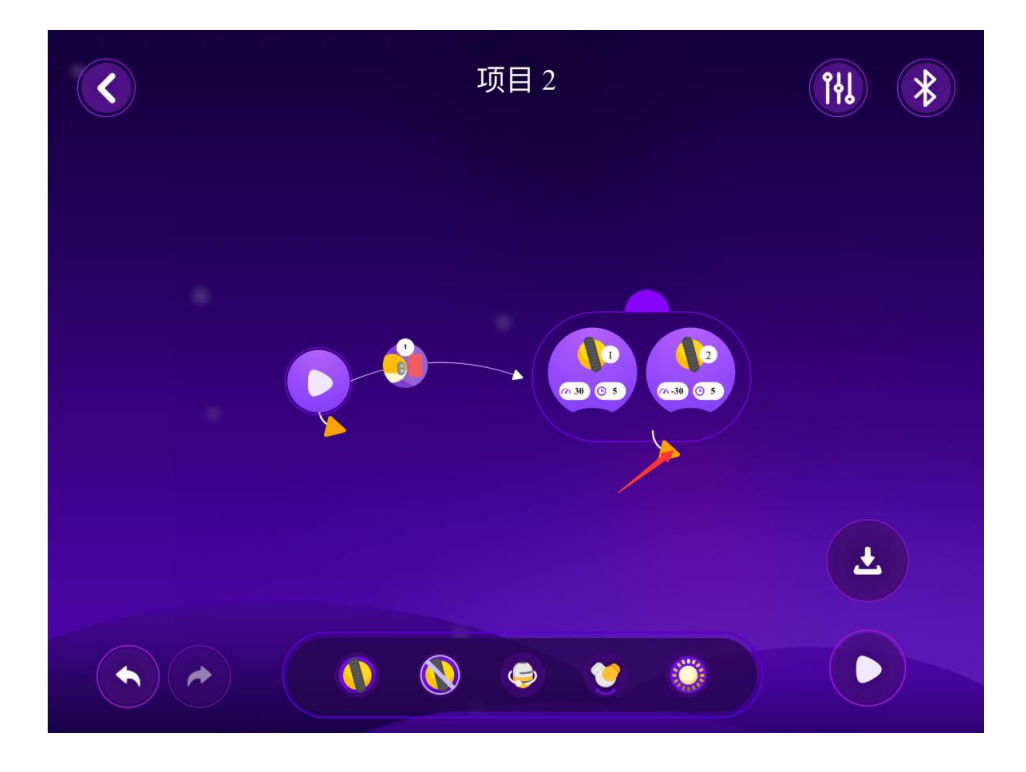

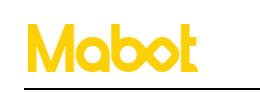

深圳贝尔创意科教有限公司

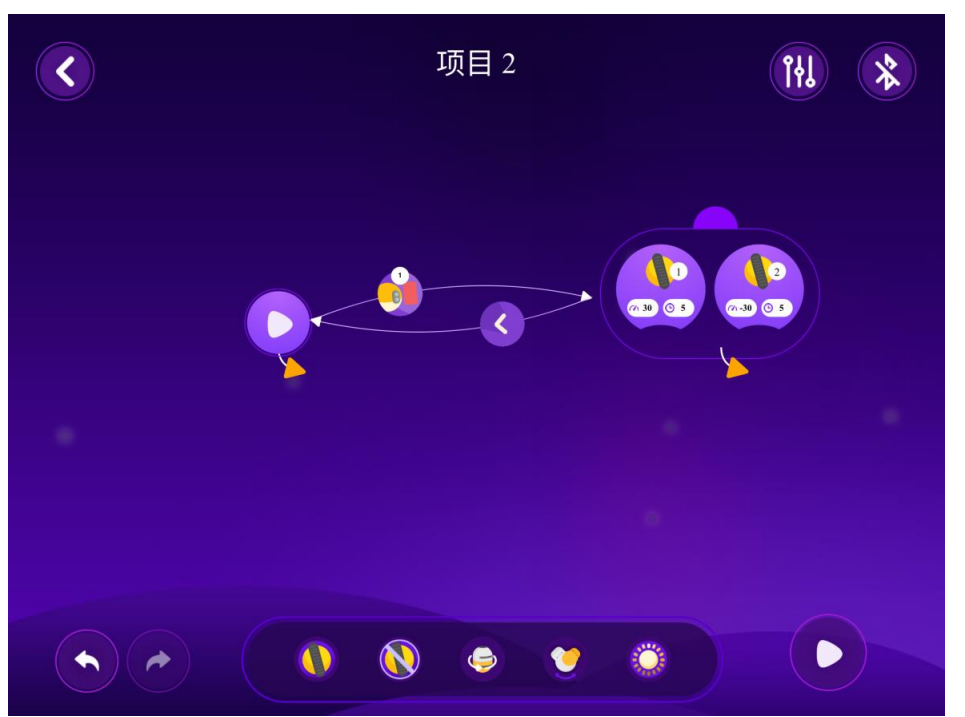